## **情報 / 【情報】メニューの呼び出し**

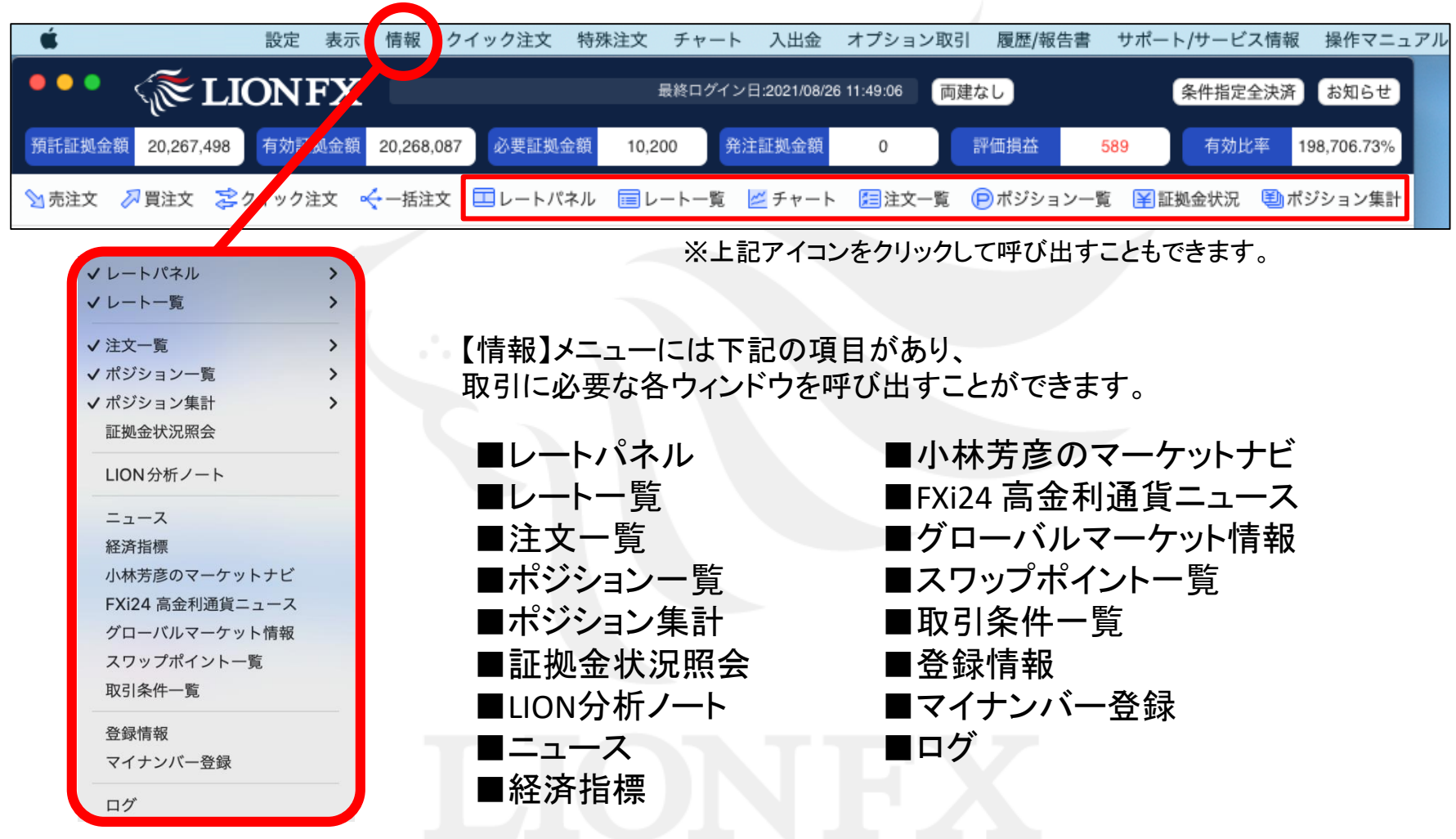

### 情報 / ポジション一覧① 画面状態の変更

拡大

メニューバーからパネルの画面状態の設定ができます。

#### 【設定方法】

①取引画面左上の【情報】をクリックし、【ポジション一覧】にカーソルを合わせると画面状態の設定一覧が表示されます。

| LION FX 設定               | 表示 情報 クイック注文 特殊注                                        | 文 チャート ノ           | へ出金 オプシ           | ョン取引 履歴                   | 5/報告書 サポート               | /サービス        | 情報操作            | マニュアル | Q&A ウィンドウ     | 7 |
|--------------------------|---------------------------------------------------------|--------------------|-------------------|---------------------------|--------------------------|--------------|-----------------|-------|---------------|---|
| ••• 🜾 LIONF              | ▼X ✓レートパネル ↓                                            | 最終ログイン日:2          | 021/08/26 15:22:3 | 2 両建あり                    |                          |              |                 | 条件排   | 音定全決済 お知ら†    | ŧ |
| 預託証拠金額 20,267,498 有      | (効証)<br>注文一覧                                            | 金額 10,20           | 00 発注調            | 正拠金額                      | 0 評価!                    | 員益           | 727             | 有効比   | 率 198,708.08% | % |
| >> 売注文 💦 買注文             | <ul> <li>         ✓ ボジション集計<br/>証拠金状況照会     </li> </ul> | トパネル 🔳 レ           |                   | チャート 🔚注                   | 文一覧 🥑ポジショ                | ン一覧 [        | 副証拠金状況          | ポジショ  | ョン集計          |   |
| 変勢 20:35 中国株サマリー         | (26E LION分析ノート                                          | 堅調、21日線            | を試す動き=ロ           | ンドン為替                     | 20:25 DJ-世刻              | 早の主要様        | k式市場指標·         | 一覧    |               |   |
| 🖲 😑 🌢 レートパネル 🛛 両建あり      | 通常注 ニュース                                                |                    |                   |                           |                          |              | 0               | 0     |               |   |
| USD/JPY                  | 小林芳彦のマーケットナビ<br>0.3 グローバルマーケット情報                        | 0.5 🗮 •            | GBP/JPY           | 17                        | 3 🔛 • AUD/JP             | Y            | 0               | .7    |               |   |
| BID 110.119 ASK 110.122  | スワップポイント一覧<br>取引条件一覧                                    | 6 BID              | .43 <sup>8</sup>  | ak<br>151.45 <sup>1</sup> | ыр<br>79.94 <sup>9</sup> | ASK          | 79. <b>95</b> 6 |       |               |   |
| Lot数<br>1Lot=1.000 1 🗘 🗰 | 登録情報                                                    | Lot数<br>1Lot=1.000 | 1                 | ÷ III                     | Lot数<br>1Lot=1.000       | 1 0          |                 |       |               |   |
| NZD/JPY                  | マイナンバー登録<br>1.0                                         | 1.7 💶 •            | CHF/JPY           | 3.0                       | D 🔀 • ZAR/JP             | (            | 1               | .0    |               |   |
| BID ASK                  |                                                         | BID                | 013 AS            | sk<br><b>9</b> 43         | BID _ 273                | ASK          | - 203           |       |               |   |
| /6.00 /6.07              | 87.04 87.0<br>Lat#                                      | 120                | ).21              | 120.24                    | 1.01                     |              | 7.00            |       |               |   |
|                          |                                                         |                    | 9 0 0 L-          | -ト一覧 国語                   | あり通常注文                   |              | 102184A         | 0     |               |   |
|                          |                                                         |                    | USD/JPY           | 110.119 110               | 1,122 1                  | <b>^ III</b> | 1,000           | 10    |               |   |
|                          |                                                         |                    | EUR/JPY           | 129.661 125               | 666 1                    | <b>^ III</b> | 1.000           | 12    |               |   |
| ● ● ● ポジション一覧            |                                                         | 8 A                | GRP/IPV           | 151 438 151               | 451 1                    | ^ III        | 1.000           | 15    |               |   |
| 今後落没女 0 まべて              | 0                                                       | CSV#t)             | Goriari           | 101.400 101               | .401                     | · ···        | 1,000           | 15    |               | _ |
| ポジション番号 通貨ペア             | 売買 約定Lot数 務Lot数 約5                                      | (価格) 評価レート         | AUD/JPY           | 79.949 79                 | .956 1                   |              | 1,000           | 8     |               |   |
| 2123700000506203 USD/JPY | 1 1 1                                                   | 09.950 110.11      | \varTheta 😑 🔿 👘 😣 | ジション集計                    |                          | 全決           | 済注文 🚷           | 0     |               |   |
| 2123700000506103 GBP/JPY |                                                         | 50.765 151.32      | 決済注文              |                           | ~) (一括買決済注)              |              | 〕集計表示           |       | 1117          |   |
|                          | 0                                                       |                    | 通貨ペア              | 売ポジション                    | 売値平均 買オ                  | ジション         | 買值平均            | 638   | FX            |   |
|                          |                                                         | =                  | USD/JPY           | (                         | 0 0.000                  | 1            | 109.950         |       |               |   |
|                          |                                                         |                    |                   |                           |                          |              |                 |       |               |   |

LION FX 設定 表示 情報 クイック注文 特殊注文 チャート 入出金 オブ ✓レートパネル **EIONFX** 最終ログイン日:2021/08/26 15:22 √レート-覧 20,267,498 注文一覧 E証拠金額 ✔ ポジション一覧 復元 ✔ ポジション集計 最小化 ▶ 売注文 ≫ 買注文 😂 証拠金状況照会 最大化 取引画面内ウィンドウ 止まり、ECB議事要旨後の値動きは限5 LION分析ノート 分離ウィンドウ 🔵 レートパネル 両建あり通常注 最前面ウィンドウ ニュース 初期位置 小林芳彦のマーケットナビ USD/JPY 0.3 閉じる グローバルマーケット情報 ASK スワップポイント一覧 110.120 110.12<sup>3</sup> 27 151.58° 取引条件一覧 Lot数 登録情報 1 🗘 🏢 1.000 1Lot=1.000 マイナンバー登録 NZD/JPY 1.0 1.7 • CHF/JPY ログ BID 120.21<sup>3</sup> 76.776 76.786 87.34° 87.357

Þ.

情報 / ポジション一覧②

ポジション一覧には、保有中のポジションが一覧で表示されます。 ここから決済注文を発注することができます。

| クー                | イック注文 特殊                                | 注文              |            |                              |           |                 |            |               |           |                       |                                                                                                    |                                        |             |       |
|-------------------|-----------------------------------------|-----------------|------------|------------------------------|-----------|-----------------|------------|---------------|-----------|-----------------------|----------------------------------------------------------------------------------------------------|----------------------------------------|-------------|-------|
| ートパ               | ネル                                      | ×               | LION       | FX                           | 設定        | 表示 情報           | クイック注文     | 特殊注文          | チャート      | 入出金                   | オプション取引                                                                                                    | 履歴/報告書                                 | サポート/サービス情報 | 報 操作マ |
|                   | <u>۹</u>                                |                 | •          | TIC 🏹                        | ONF       | X               |            |               |           |                       | 両建                                                                                                    | あり                                     |             |       |
| <u>く一覧</u><br>ノショ | ソー覧                                     | 預調              | 托証拠金額      | 20,267,49                    | 8 有       | 効証拠金額           | 20,268,180 | 必要証拠金         | ò額 10     | 0,200                 | 発注証拠金額                                                                                                    | 0                                      | 評価損益        | 682   |
| ジショ               | ン集計                                     | •               |            | 🕥 売注文 🛛                      | 🛛 買注文     | 🝃 クイック          | /注文 😽 一括注  | 文 💷レート        | ヽパネル 🔢    | レートー                  | 覧 💆 チャート                                                                                                    | 10000000000000000000000000000000000000 | ▶ポジション一覧 ¥  | 証拠金状況 |
|                   | 【作<br>ク                                 | 青報】→<br>リックし    | 【ポジ<br>ます。 | ション一覧                        | 覧】を       |                 |            |               | ック        | ノールノ<br>マリック          | ヾーの【ポシ<br>しても表示:                                                                                               | ジションー!<br>されます。                        | 覧】を         |       |
|                   | オジション一覧                                 | 1件選択 🏾 🏾        | 央済注文       | 決済注文<br> ~][一 <sup>括決注</sup> | はこれ       | ららから<br>く       | 注文します      | •             |           |                       |                                                                                                    |                                        |             |       |
| 全济                |                                         | 100-001-01-02   | -1- 300    | elanta - alte                | THE - HAR | ala eta Per Afr | anter i s  |               | -Hata - A | . 444 444 - 144 444 4 | the second second second second second second second second second second second second second second second s |                                        |             |       |
|                   | ホジジョジ <del>番号</del><br>2123600000315803 | 出員へア<br>CHF/JPY | 元貝         | 的在Lot政                       | 死L00奴     | 1 120.3         | 13 120.301 | pip.俱益<br>-1/ | 2         | / 俱益   木:             | 天坊 ▲ / ツ.                                                                                                    |                                        |             |       |
|                   | 2123600000315703                        | CHF/JPY         | 売          | 1                            |           | 1 120.26        | 58 120.331 | -63           | 3         | -63                   |                                                                                                    |                                        |             |       |
|                   | 2123000000398203                        | ZAR/JPY         | 買          | 1                            |           | 1 7.3           | 5 7.260    | -95           | 5         | -95                   | -                                                                                                    |                                        |             |       |
|                   | 2123000000398103                        | ZAR/JPY         | 買          | 1                            |           | 1 7.35          | 55 7.260   | -95           | 5         | -95                   |                                                                                                    |                                        |             |       |
|                   | 2123000000398003                        | ZAR/JPY         | 買          | 1                            |           | 1 7.35          | 5 7.260    | -95           | 5         | -95                   |                                                                                                    |                                        |             |       |
|                   | 2123000000397903                        | ZAR/JPY         | 買          | 1                            |           | 1 7.35          | 55 7.260   | -95           | 5         | -95                   | •                                                                                                    |                                        |             |       |
| -                 | 010000000046600                         | 740/107         |            | 4                            |           | . 70            | 5 7 060    | 0             | -         | 05                    |                                                                                                    |                                        |             |       |
|                   |                                         |                 |            |                              |           |                 |            | 0             |           |                       |                                                                                                    |                                        |             |       |
|                   | 注文番号                                    | 注文物             | 犬況         | 通貨ペア                         | 注文手注      | 去 売買            | 注文区分       | 両建            | 執行条件      | 指定日                   | レート                                                                                                    |                                        |             |       |
|                   | 2123600000415503                        | 注文              | 中          | CHF/JPY                      | 通常        | 売               | 指定決済       | なし            | 指值        | 12                    | 21.798                                                                                                    |                                        |             |       |

### 情報 / ポジション一覧③

### ポジション一覧は上段と下段に分かれて表示されます。

#### 上段・・・保有中のポジションが表示されます。

#### 下段・・・上段で選択したポジションに関連した決済注文が表示されます。

| _ |                  |         |     |         |         |         |         |       |         |         |        |      |                     |          |               |    |
|---|------------------|---------|-----|---------|---------|---------|---------|-------|---------|---------|--------|------|---------------------|----------|---------------|----|
| • | 😑 🌒 ポジション一覧      | 1件選択 決  | 済注文 | ~ 一括決演  | 済注文 🗸 🗸 |         |         |       |         |         |        |      |                     |          | ¢3            | C  |
| 4 | 全決済注文 Q すべて      |         |     |         |         |         |         |       |         |         |        |      |                     | 9        | CSV出力         | =  |
|   | ポジション番号          | 通貨ペア    | 売買  | 約定Lot数  | 残Lot数   | 約定価格    | 評価レート   | pip損益 | ポジション損益 | 未実現スワ   | ップ 言   | 們価損益 | 約定日時                | 決済指値     | 決済逆指          | 決  |
|   | 2123600000315803 |         | 買   | 1       | 1       | 120.313 | 120.317 | 4     |         | 4       |        | 4    | 2021/08/24 15:27:35 | 121.798  |               |    |
|   | 2123600000315703 | CHF/JPY | 売   | 1       | 1       | 120.268 | 120.347 | -79   | -7      | 79      | 0      | -79  | 2021/08/24 15:27:15 |          |               |    |
|   | 2123000000398203 | ZAR/JPY | 買   | 1       | 1       | 7.355   | 7.258   | -97   |         | 97      | 6      | -91  | 2021/08/18 17:45:44 | 7.873    | 6.873         |    |
|   | 2123000000398103 | ZAR/JPY | 買   | 1       | 1       | 7.355   | 7.258   | -97   |         | 97      | 6      | -91  | 2021/08/18 17:45:42 |          |               |    |
|   | 2123000000398003 | ZAR/JPY | 買   | 1       | 1       | 7.355   | 7.258   | -97   | -9      | 97      | 6      | -91  | 2021/08/18 17:45:40 |          |               |    |
|   | 2123000000397903 | ZAR/JPY | 買   | 1       | 1       | 7.355   | 7.258   | -97   |         | 97      | 6      | -91  | 2021/08/18 17:45:38 |          |               |    |
|   | 010000000016600  | 740/104 |     | 4       | 4       | 7 955   | 7 050   | 07    |         | 17      | e      | 01   | 0001/00/10 10:15:11 |          |               |    |
|   |                  |         |     |         |         |         |         | 0     |         |         |        |      |                     |          |               |    |
|   |                  |         |     |         |         |         |         |       |         |         |        |      |                     |          |               | == |
|   | 注文番号             | 注文状法    | 况   | 通貨ペア    | 注文手法    | 売買      | 注文区分    | 両建    | 執行条件    | 指定レート   | 決済pip差 | トレール | レトリガー価格             | Lot数 注   | 文受付日時         |    |
|   | 2123600000415503 | 注文中     | 2   | CHF/JPY | 通常      | 売       | 指定決済    | なし    | 指値      | 121.798 |        |      |                     | 1 2021/0 | 8/24 16:06:49 |    |

1つのポジションに対して複数の決済注文を出すことが可能です。決済注文はいくつ出しても上書きされず、追加されていきます。 いずれかの決済注文が約定するか、注文を取り消さないかぎり全ての注文が有効となります。 決済注文の変更をする場合は、変更するか一度取り消して新たに出し直してください。

情報 / ポジション一覧④

損益はpip表示と円換算表示で確認することができます。

pip損益は、【表示カラム】変更から表示の設定ができます。

| \varTheta 😑 🔵 ポジション一覧        |              |            |               |                          |          |            |              |       | æ 🗖      |
|------------------------------|--------------|------------|---------------|--------------------------|----------|------------|--------------|-------|----------|
| 全決済注文 Q すべて                  |              |            |               |                          |          |            |              | © CSV | 出力 📰     |
| - ポジション番号 通知                 | ミペア 売買 約定L   | .ot数 残Lot数 | 約定価格          | 評価レート                    | pip損益 ポジ | ション損益~ 未実3 | 現スワップ        | 評価損益  |          |
| 212370000506103 GBF          | P/JPY 🕎      | 1 1        | 150.765       | 151.416                  | 651      | 651        | 0            | 651   | 2021/08/ |
| 212370000506203 USC          | D/JPY 買      | 1 1        | 109.950       | 110.124                  | 174      | 174        | 0            | 174   | 2021/08/ |
|                              |              |            | 0             | 0                        |          |            |              |       |          |
| <ul> <li>● ◎ 表の設定</li> </ul> |              |            | _             |                          |          |            |              |       |          |
| 非表示                          | 表示           |            |               |                          |          | ここをクリッ     | クすると         |       |          |
| pip損益                        | ポジション番       | 号          |               |                          |          | 表の設定画      | 面が表示         | されます。 |          |
|                              | 売買           |            |               |                          |          |            |              |       |          |
|                              | 約定Lot数       |            | ſ≞≏           | 宁方注]                     |          |            |              |       |          |
|                              | →表示<br>残Lot数 |            |               |                          |          |            |              |       |          |
|                              | ←隠す約定価格      |            |               | 【非表示】                    | に表示されて   | いる[pip預益   | ]をクリック       | します。  |          |
|                              | 評価レート        |            | 2             | 真ん中に                     | ある【表示】ボ  | タンをクリック    | 儿ます。         |       |          |
|                              | ポジション損       | 益          | (3)           | [pip損益]                  | の項目が右側   | の【表示】の     | 枠に移動し        | します。  |          |
|                              | 未実現スワッ       | 7          |               | まテ順たる                    | ホラたい埋へに  |            | ス百日た澤        |       |          |
|                              | TE/          |            |               | <b>仅</b> 小順で3<br>【▲ ↓ 、】 |          |            | ◎項口では<br>++  | ちかくし、 |          |
|                              |              |            |               | 「エ〜」・                    | 「↓↓トへ」を選 | 択して変更し     | <b>ノ</b> おり。 |       |          |
|                              |              | キャンセル 決    | <del>گر</del> | 変更が完                     | 了したら、【決  | 定】ボタンを     | クリックする       | ることで反 | 映されます    |

0

情報 / ポジション一覧5

### 表示されているポジションを条件別に絞り込むことができます。

| ● ● ● ポジション一覧                                          |             | \$            |                                           |
|--------------------------------------------------------|-------------|---------------|-------------------------------------------|
| 全決済注文         Q すべて                                    | © Csv∄      | 力 📰           |                                           |
| ポジション番号                                                | ポジション損益 未実り | 見スワップ         | Hinda Hinda                               |
| □ 213410000009110 通貨ペア すべて 📀                           | -41         | 0             | 8 デザイン設定                                  |
| 213410000009 <sup>100</sup> 2売買区分 すべて <sup>○</sup>     | 35          | 0             |                                           |
| □ 213410000009 <mark>9903</mark><br>③ ロック すべて <b>○</b> | 195         | 0             | CSVデータとしてダウンロードできます。<br>画面に表示している項目のみ出力か、 |
| 約定日時 すべて 当日(NYCL) 当日 当月 当年 日付指定 日時指定<br>注文番号           | 行条件 指定レー    | EE<br>・ト 決済pl | 全ての項目を出力するかを選ふこと<br>ができます。                |
| 5 既定値に戻す 6 キャンセル 決定                                    |             |               |                                           |
| 武当チョノーノはことがみとん。                                        |             |               |                                           |
|                                                        |             |               |                                           |

| ①表示する道 | 通貨ペアを指定                                                               | 定できます。                                     | ②売注文・買注文別に           | ④約定日時を絞り込んで表示できます。                                                                                                    |
|--------|-----------------------------------------------------------------------|--------------------------------------------|----------------------|----------------------------------------------------------------------------------------------------|
|        | 保持通貨<br>● USD/JPY<br>● AUD/JPY<br>● AUD/JPY<br>● CHF/JPY<br>● EUR/USD | 全通貨<br>● EUR/JPY<br>● NZD/JPY<br>● ZAR/JPY |                      | <ul> <li>⑤選択した条件を初期値に戻します。</li> <li>⑥【キャンセル】         <ul> <li>…絞り込みを行わずに設定画面を閉じます。</li> <li>【決定】                  <li>…設定した条件で絞込み表示を行います。</li> </li></ul> </li> </ul> |
|        |                                                                       |                                            | ▲ すべて<br>ロック<br>非ロック | <ul> <li>⑦ポジション一覧画面を印刷できます。</li> <li>⑧【デザイン設定】画面を表示できます。</li> </ul>                                                                                                   |

指定したポジションだけ決済されないようにポジションをロックする機能です。

※ポジションロック機能で指定したポジションをロックした場合、ロックしたポジションが決済されるのは、成行または ストリーミング以外の指定決済注文、もしくはロスカットのみとなり、全決済注文や反対売買等では決済されません。

また、ロックしたポジションが決済されないことにより、ポジションが両建となる場合があります。 両建となった場合は、スワップポイントやスプレッドなどお客様にとって不利になります。

#### ①設定メニューの中の、

【注文&動作設定】をクリックします。

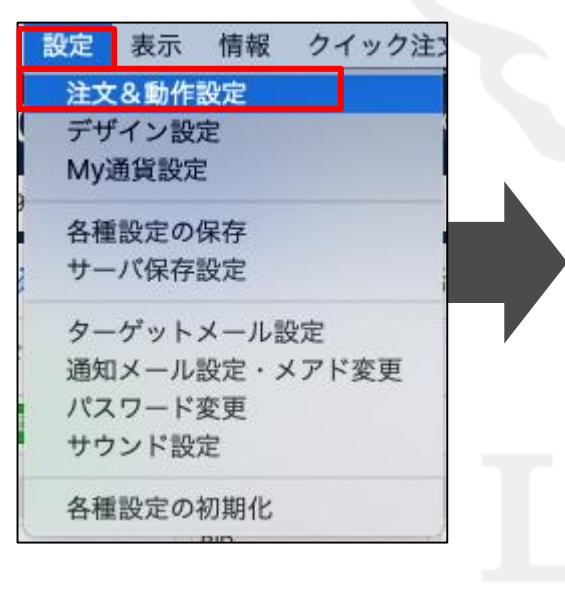

#### ②【注文&動作設定】画面が表示されます。 続いて、【注文動作設定】をクリックします。

| 注文初期值設定              |                     |                               |         |
|----------------------|---------------------|-------------------------------|---------|
| レート一覧からの注文方法         | 注文ダイアログ             | 残さない ◇                        |         |
| レートパネルからの注文方法        | 注文ダイアログ(ストリーミング)    | 残さない 🗘                        |         |
| 注文動作設定               | 確認画面                | 表示する<br><b> </b>              |         |
| <b>迪貝ヘア 母の合種</b> 初期調 | 確認画面(全決済)           | 表示する<br><b> </b>              |         |
| 決済pip差設定             | 注文受付・約定メッセージ        | アラート表示                        |         |
| Lot数登録               | 注文受付・約定メッセージ(一括注文)  | アラート表示                        |         |
| トレンドライン設定            | 単一決済注文レート差基準額       | 現在レート                         |         |
| 終了設定                 | ワンクリック決済            | 使用しない                         |         |
| アラート設定               | ワンクリックドテン           | 使用しない                         |         |
| 証拠金状況バー設定            | ポジションロック機能          | 使用しない                         |         |
| 自動更新設定               | 反対売買時の決済順序          | 損益が多い順に決済                     |         |
|                      | 反対売買時の決済順序(追加オプション) | (決済注文が登録されているポジションであっても後回ししない | ۱.<br>۱ |
|                      | 許容スプレッド             | 使用しない                         |         |
|                      | BID判定買逆指·ASK判定売逆指   | 使用しない                         |         |
|                      | スワップポイント振替          | 使用しない                         |         |
|                      |                     |                               |         |
|                      |                     |                               |         |
|                      |                     |                               |         |
|                      |                     |                               |         |
|                      |                     |                               |         |

Þ.

#### ③注文動作設定の中の【ポジションロック機能】で【使用する】を選択します。

| ● 注义&動作設定           |                     |                                | - |
|---------------------|---------------------|--------------------------------|---|
| 主文初期值設定             |                     |                                |   |
| レート一覧からの注文方法        | 注文ダイアログ             | 残さない 🗘                         |   |
| レートパネルからの注文方法       | 注文ダイアログ(ストリーミング)    | 残さない 🗘                         |   |
| 注文動作設定              | 確認画面                | 表示する 🗘                         |   |
| 通貨ペア毎の各種初期値         | 確認画面(全決済)           | 表示する 🗘                         |   |
| 決済pip差設定            | 注文受付・約定メッセージ        | アラート表示 😒                       |   |
| Lot数登録              | 注文受付・約定メッセージ(一括注文)  | アラート表示                         |   |
| クイック注文<br>トレンドライン設定 | 単一決済注文レート差基準額       | 現在レート                          |   |
| 終了設定                | ワンクリック決済            | 使用しない                          |   |
| アラート設定              | ワンクリックドテン           | 在田士 Z                          |   |
| 証拠金状況バー設定           | ポジションロック機能          | ✓ 使用しない                        |   |
| 自動更新設定              | 反対売買時の決済順序          | 損益が多い順に決済                      |   |
|                     | 反対売買時の決済順序(追加オプション) | 決済注文が登録されているポジションであっても後回ししない ♀ |   |
|                     | 許容スプレッド             | 使用しない                          |   |
|                     | BID判定買逆指·ASK判定売逆指   | 使用しない                          |   |
|                     | スワップポイント振替          | 使用しない                          |   |

④【使用する】に変更すると下記の表示が出ますので、よくお読みいただき、問題なければ【OK】ボタンをクリックします。

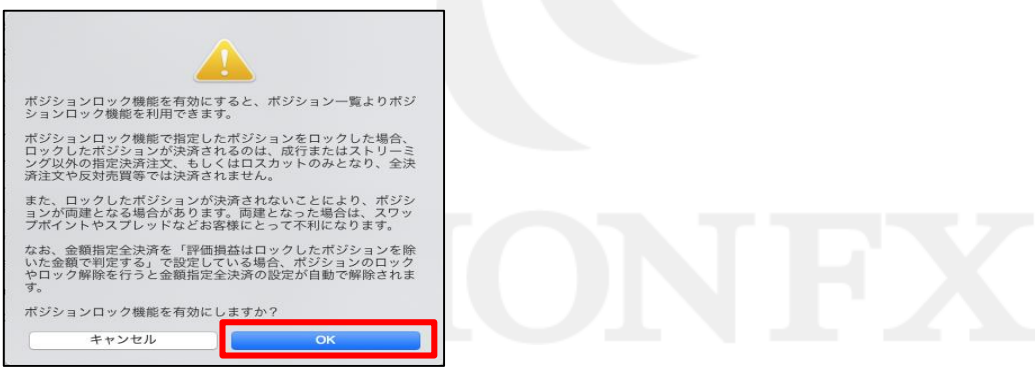

#### ⑤【注文動作設定】の画面下にある【決定】ボタンをクリックします。

| 主文初期値設定        |                     | TRade de la   |                    |
|----------------|---------------------|---------------|--------------------|
| レート一覧からの注文方法   | 注文タイアロク             | 残さない          |                    |
| - ートパネルからの注文方法 | 注文ダイアログ(ストリーミング)    | 残さない          |                    |
| 主文動作設定         | 確認画面                | 表示する          | <b>•</b>           |
| 通貨ペア毎の各種初期値    | 確認画面(全決済)           | 表示する          |                    |
| R済pip 差設定      | 注文受付・約定メッセージ        | アラート表示        | <b>2</b>           |
| 01 致豆琢         | 注文受付・約定メッセージ(一括注文)  | アラート表示        | <b>○</b>           |
| レンドライン設定       | 単一決済注文レート差基準額       | 現在レート         | •                  |
| 冬了設定           | ワンクリック決済            | 使用しない         | •                  |
| "ラート設定         | ワンクリックドテン           | 使用しない         | •                  |
| 拠金状況バー設定       | ポジションロック機能          | 使用する          | •                  |
| 1動更新設定         | 反対売買時の決済順序          | 損益が多い順に決済     | •                  |
|                | 反対売買時の決済順序(追加オプション) | 決済注文が登録されているオ | ポジションであっても後回ししない 🔷 |
|                | 許容スプレッド             | 使用しない         |                    |
|                | BID判定買逆指·ASK判定売逆指   | 使用しない         |                    |
|                | スワップポイント振替          | 使用しない         | ٥                  |
|                |                     |               |                    |
|                |                     |               |                    |
|                |                     |               | (キャンセル) (ジ         |

⑥【決定】ボタンをクリックすると、注文&動作設定の画面は消えます。

Þ.

1

#### ⑦【ポジション一覧】からロックしたいポジションを選択し、 【ロック/解除】ボタンをクリックします。

⑧指定ポジションのロック処理が完了しました。【閉じる】ボタンをクリックします。

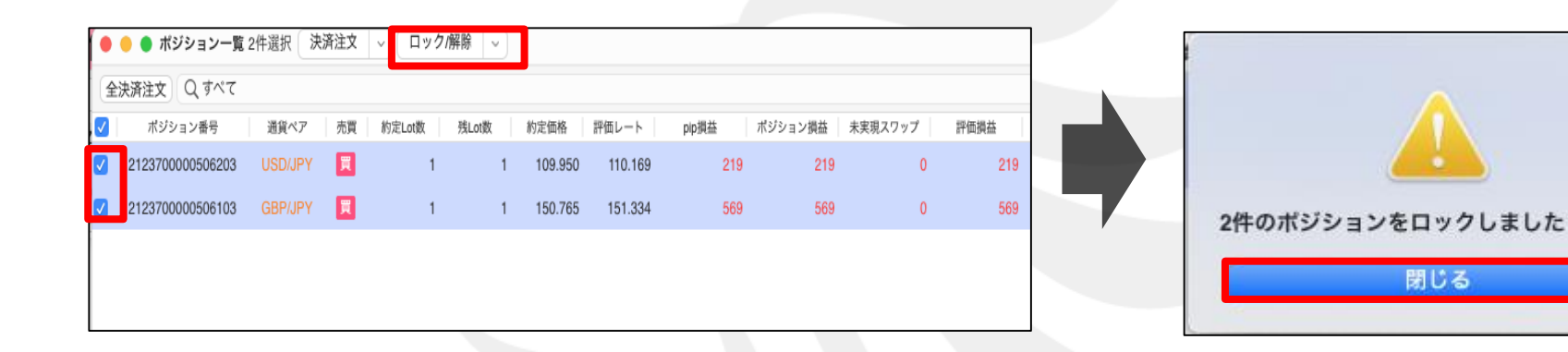

⑨ポジションロックの設定が完了しました。

| •       | 😑 🔵 ポジション一覧      | 2件選択 決  | 済注文 | <ul> <li>レック/</li> </ul> | 解除 ~  |         |         |     | Ę       | \$ <b>C</b> |
|---------|------------------|---------|-----|--------------------------|-------|---------|---------|-----|---------|-------------|
| <b></b> | 決済注文 Q すべて       |         |     |                          |       |         |         | 11  | ◎ CSV出力 | 5 📰         |
|         | ポジション番号          | 通貨ペア    | 売買  | 約定Lot数                   | 残Lot数 | 約定価格    | 評価レート   | ] [ | ロスカット   | ロック         |
|         | 2123700000506203 | USD/JPY | 買   | 1                        | 1     | 109.950 | 110.169 | 1 ( |         | ロック         |
|         | 2123700000506103 | GBP/JPY | 買   | 1                        | 1     | 150.765 | 151.334 |     |         | ロック         |
|         |                  |         |     |                          |       |         |         |     |         |             |
|         |                  |         |     |                          |       |         |         |     |         |             |
|         |                  |         |     |                          |       |         |         |     |         |             |
|         |                  |         |     |                          |       |         |         |     |         |             |
|         |                  |         |     |                          |       |         |         | 11  |         |             |
|         |                  |         |     |                          |       |         | 0       |     |         |             |

情報 / ポジション一覧6 ポジションのロック解除1

#### ①ポジションのロック解除をするには、【ポジション一覧】からロックを解除したいポジションを選択し、 【ロック/解除】ボタンの右側にある 🔽 をクリックします。

| • •                                                                | ● ポジション一覧                                                                                                    | 2件選択 決                                         | 済注文            | ~ ロック/                                     | 解除 ~                       |                                 |                             | 63.0                                                  |
|--------------------------------------------------------------------|----------------------------------------------------------------------------------------------------|------------------------------------------------|----------------|--------------------------------------------|----------------------------|---------------------------------|-----------------------------|-------------------------------------------------------|
| (A:th)                                                             |                                                                                                    |                                                |                |                                            |                            |                                 |                             |                                                       |
|                                                                    |                                                                                                    | 通信がマ                                           | 士田             |                                            | THE AND                    | 約中年後                            | 900/00 L                    | © CSV出力                                               |
|                                                                    | ハンション番号                                                                                                    |                                                | 元員             | 89AELOUR                                   | 7%L0()(X                   | 100.050                         | 110.160                     | ロスカット ロッ                                              |
| 2 2                                                                | 2123700000506203                                                                                                    | USD/JPY                                        |                | 1                                          | 1                          | 109.950                         | 110.169                     | 口 "                                                   |
| 2 2                                                                | 2123700000506103                                                                                                    | GBP/JPY                                        | 買              | 1                                          | 1                          | 150.765                         | 151.334                     | L 2                                                   |
| -<br># 0                                                           |                                                                                                    |                                                | _              |                                            |                            |                                 |                             | 2                                                     |
| 7-11                                                               | ック」をクリックし                                                                                                    | ます。                                            |                |                                            |                            |                                 |                             | -il                                                   |
|                                                                    | <ul> <li>ック」をクリックし</li> <li>ボジション一覧:</li> </ul>                                                                                                 | 、ます。<br>2件選択<br>決                              | 済注文            |                                            | 解除 ~                       | w A                             |                             | @                                                     |
| 9F日<br>● ●<br>全決済                                                  | <ul> <li>ック」をクリックし</li> <li>ボジション一覧:</li> <li>新注文 Q すべて</li> </ul>                                                                              | 、ます。<br>2件選択 決<br>()<br>()                     | 済注文            |                                            |                            | ック                              |                             | (3)<br>③ CSV出力                                        |
| クF II<br>全決派                                                       | <ul> <li>ック」をクリックし</li> <li>ボジション一覧:</li> <li>         済注文         Q すべて     </li> <li>         ポジション番号     </li> </ul>                         | 、ます。<br>2件選択 決<br>通貨ペア                         | 済注文            | <ul> <li>〇 ロックパ</li> <li>約定Lot数</li> </ul> | 解除 〜 □<br><sub>残∟0</sub> 非 | ックロック                           | 評価レート                       | <ul> <li>(3)</li> <li>CSV出力</li> <li>ロスカット</li> </ul> |
| シテロ<br>全決済<br>2<br>2<br>2                                          | <ul> <li>・ ボジション一覧</li> <li>・ ボジション一覧</li> <li></li></ul>                                                                                       | 、ます。<br>2件選択 (決)<br>通貨ペア<br>USD/JPY            | 済注文<br>売買<br>買 | ✓ ロック/<br>約定Lot数                           | 解除 ~<br>残∟o 非              | ック<br>ロック<br>109.950            | 評価レート<br>110.169            | (学)<br>(CSV出力)<br>ロスカット ロ<br>ロ                        |
| ●<br>●<br>●<br>●<br>●<br>●<br>●<br>●<br>●<br>●<br>●<br>●<br>●<br>● | <ul> <li>・ ボジション一覧</li> <li>・ ボジション一覧</li> <li>・ 済注文) Q すべて</li> <li>・ ボジション番号</li> <li>・ 123700000506203</li> <li>・ 123700000506103</li> </ul> | 、ます。<br>2件選択 (決)<br>通貨ペア<br>USD/JPY<br>GBP/JPY | 済注文<br>売買<br>買 | ✓ ロック/<br>約定Lot数<br>1<br>1                 | 解除 ∨<br>残Lo 非<br>1         | ック<br>ロック<br>109.950<br>150.765 | 評価レート<br>110.169<br>151.334 | (学)<br>(CSV出力)<br>ロスカット ロ<br>ロ                        |

情報 / ポジション一覧6 ポジションのロック解除2

③確認画面が表示されます。【OK】ボタンをクリックします。

#### ④【閉じる】ボタンをクリックします。

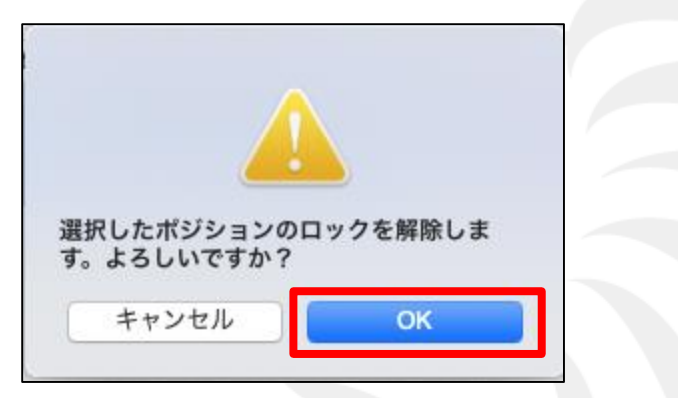

⑤ポジションのロック解除の設定が完了しました。

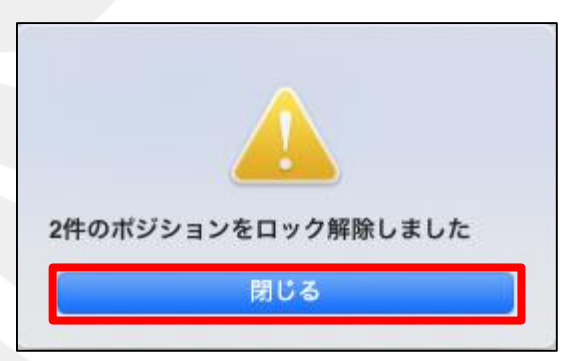

|              |                  |         |                 |        |       |         | _       |   |         |          |
|--------------|------------------|---------|-----------------|--------|-------|---------|---------|---|---------|----------|
| •            | 😑 🌑 ポジション一覧      | 2件選択 決流 | <sup>斉</sup> 注文 | - ロック/ | /解除 ~ |         |         |   | Ę       | \$ C     |
| 1            | 決済注文 Q すべて       |         |                 |        |       |         |         |   | ◎ CSV出力 | <u>ا</u> |
| $\checkmark$ | ポジション番号          | 通貨ペア    | 売買              | 約定Lot数 | 残Lot数 | 約定価格    | 評価レート   | ŝ | ロスカット   | ロック      |
|              | 2123700000506203 | USD/JPY | 買               | 1      | 1     | 109.950 | 110.169 |   |         | !        |
|              | 2123700000506103 | GBP/JPY | 買               | 1      | 1     | 150.765 | 151.334 |   |         | L        |
|              |                  |         |                 |        |       |         |         |   |         |          |
|              |                  |         |                 |        |       |         |         |   |         |          |
|              |                  |         |                 |        |       |         |         | - |         |          |
|              |                  |         |                 |        |       |         |         |   |         |          |
|              |                  |         |                 |        |       |         |         |   |         |          |
|              |                  |         | -               |        |       |         |         |   |         |          |

ポジションを決済せずに未実現スワップのみ出金することができます。

### ①設定メニューの中の、 【注文&動作設定】をクリックします。

#### ②【注文&動作設定】画面が表示されます。 続いて、【注文動作設定】をクリックします。

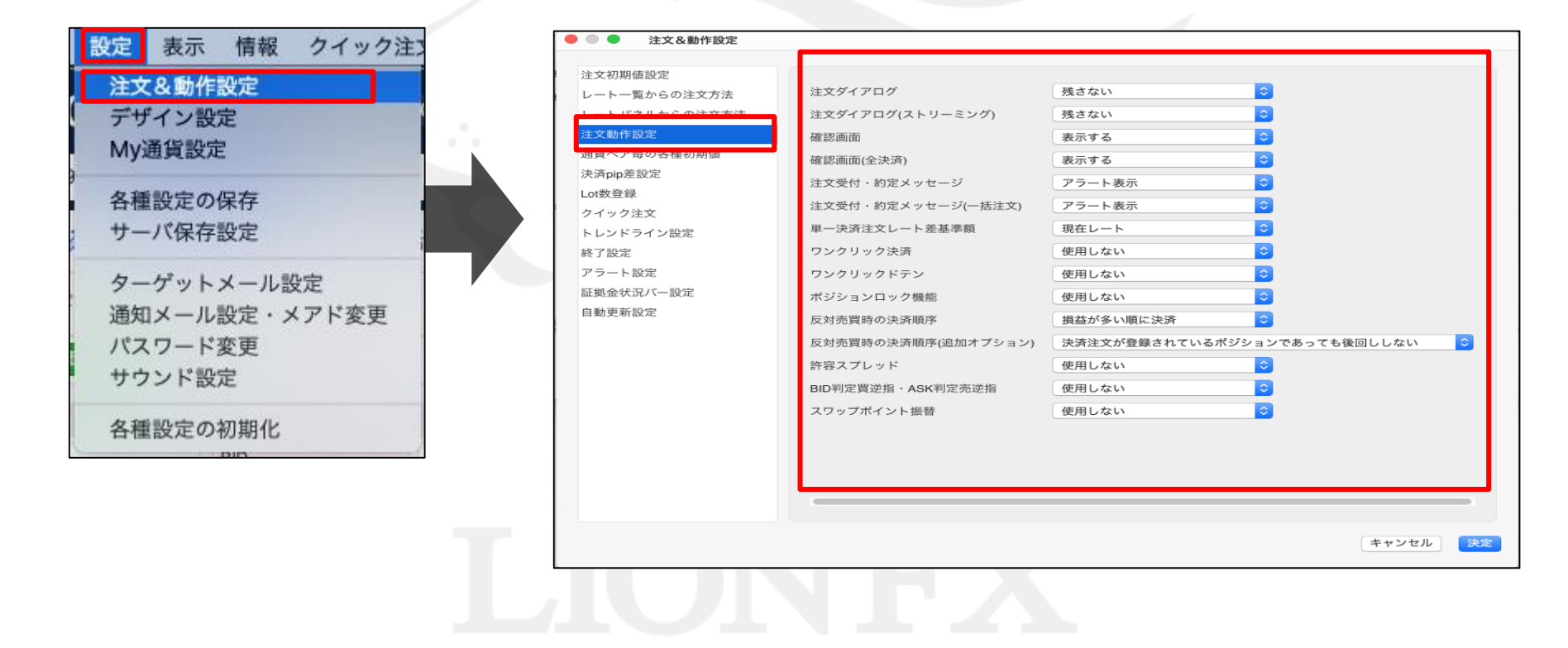

### ③注文動作設定の中の【スワップポイント振替】で【使用する】を選択します。

| 主文初期値設定           |                     |                                                                                                    |
|-------------------|---------------------|----------------------------------------------------------------------------------------------------|
| レート一覧からの注文方法      | 注文ダイアログ             | 残さない 🗘                                                                                                    |
| レートパネルからの注文方法     | 注文ダイアログ(ストリーミング)    | 残さない                                                                                                    |
| 主文動作設定            | 確認画面                | 表示する                                                                                                    |
| 通貨ペア毎の各種初期値       | 確認画面(全決済)           | 表示する 🗘                                                                                                    |
| 決済pip差設定          | 注文受付・約定メッセージ        | アラート表示                                                                                                    |
| Lot数登録            | 注文受付・約定メッセージ(一括注文)  | アラート表示                                                                                                    |
| クイック注文            | 単一決済注文レート差基準額       | 現在レート                                                                                                    |
| ドレントライン設定<br>終了設定 | ワンクリック決済            | 使用しない                                                                                                    |
| アラート設定            | ワンクリックドテン           | 使用しない                                                                                                    |
| 証拠金状況バー設定         | ポジションロック機能          | 使用する<br><b>◇</b>                                                                                                    |
| 自動更新設定            | 反対売買時の決済順序          | 損益が多い順に決済                                                                                                    |
|                   | 反対売買時の決済順序(追加オプション) | 決済注文が登録されているポジションであっても後回ししない 🗘                                                                                                    |
|                   | 許容スプレッド             | 使用しない<br><b>◇</b>                                                                                                    |
|                   | BID判定買逆指·ASK判定売逆指   |                                                                                                    |
|                   | スワップポイント振恭          | 使用する プロレンジャント アン・シーク アン・シーク アン・アン・シーク アン・シーク アン・シーク アン・シーク アン・シーク アン・シーク アン・シーク アン・シーク アン・シーク アン・シーク アン・シーク アン・シーク アン・シーク アン・シーク アン・シーク アン・シーク アン・シーク アン・シーク アン・シーク アン・シーク アン・シーク アン・シーク アン・シーク アン・シーク アン・シーク アン・シーク アン・シーク アン・シーク アン・シーク アン・シー シー シー シー シー シー シー シー シー シー シー シー シー シ |

④【使用する】に変更すると下記の表示が出ますので、よくお読みいただき、問題なければ【OK】ボタンをクリックします。

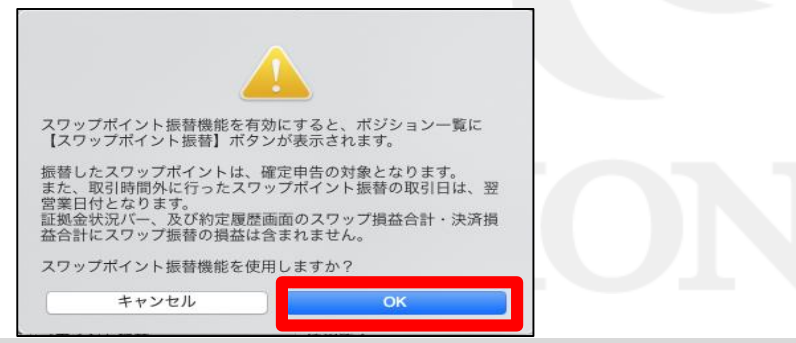

### ⑤【注文動作設定】の画面下にある【決定】ボタンをクリックします。

| 🛑 🔍 🔵 注文&動作設定 |                     |                 |                 |
|---------------|---------------------|-----------------|-----------------|
|               |                     |                 |                 |
| 注文初期値設定       |                     | (TB-h-h-i       |                 |
| レート一覧からの注文方法  | 注文ダイアロク             | 残さない            |                 |
| レートパネルからの注文方法 | 注文ダイアログ(ストリーミング)    | 残さない            | <b>O</b>        |
| 注文動作設定        | 確認画面                | 表示する            | •               |
| 通貨ペア毎の各種初期値   | 確認画面(全決済)           | 表示する            | 0               |
| 決済pip差設定      | 注文受付・約定メッセージ        | アラート表示          | •               |
| Lot数登録        | 注文受付・約定メッセージ(一括注文)  | アラート表示          |                 |
| クイック注文        | 尚一決済注文1.一ト美其準額      | 理在レート           |                 |
| トレンドライン設定     | - 八月江入レ 「王金宇殿       |                 |                 |
| 終了設定          | リンクリック決済            | 使用しない           |                 |
| アラート設定        | ワンクリックドテン           | 使用しない           | •               |
| 証拠金状況バー設定     | ポジションロック機能          | 使用する            | <b>©</b>        |
| 自動更新設定        | 反対売買時の決済順序          | 損益が多い順に決済       | ٠               |
|               | 反対売買時の決済順序(追加オプション) | 決済注文が登録されているポジシ | ョンであっても後回ししない 🔷 |
|               | 許容スプレッド             | 使用しない           | ٥               |
|               | BID判定買逆指·ASK判定売逆指   | 使用しない           | ٥               |
|               | スワップポイント振替          | 使用する            | ٥               |
|               |                     |                 |                 |
|               |                     |                 |                 |
|               |                     |                 |                 |
|               |                     |                 |                 |
|               |                     |                 |                 |
|               |                     |                 |                 |
|               |                     |                 | + # JUL KE      |
|               |                     |                 |                 |

⑥【決定】ボタンをクリックすると、注文&動作設定の画面は消えます。

### ⑦【ポジション一覧】からスワップポイント振替をするポジションを選択し、 【スワップポイント振替】ボタンをクリックします。

| • • | 🔵 ポジション一覧        |          |    |        |       |         |         |       |         |         | \$ D    |
|-----|------------------|----------|----|--------|-------|---------|---------|-------|---------|---------|---------|
| (スワ | ップ振替全決済注文        | Q इंश्टर |    |        |       |         |         |       |         | 0       | csv出力 📰 |
|     | ポジション番号          | 通貨ペア     | 売買 | 約定Lot数 | 残Lot数 | 約定価格    | 評価レート   | pip損益 | ポジション損益 | 未実現スワップ | 評価損益    |
|     | 2124300000019703 | USD/JPY  | 買  | 1      | 1     | 109.927 | 109.816 | -111  | -111    | 0       | -111    |
|     | 2123800000598803 | USD/JPY  | 買  | 10     | 10    | 110.057 | 109.816 | -241  | -2,410  | 6       | -2,404  |
|     |                  |          |    |        |       |         |         |       |         |         |         |

#### ⑧【スワップポイント振替】画面が表示されました。

金額を変更する場合は、変更するポジションの【振替金額】をクリックし、変更します。

| •  | 🔵 スワップ振替                   |                  |               |                  |                 |              |                     |      | <b>(</b> ) | 0 |
|----|----------------------------|------------------|---------------|------------------|-----------------|--------------|---------------------|------|------------|---|
| Q  | すべて                        |                  |               |                  |                 |              |                     |      |            | 0 |
|    | ポジション番号                    | 通貨ペア             | 売買            | 残Lot数            | 未実現スワップ         | 振替金額         | 約定日時                |      |            |   |
|    | 2123800000598803           | USD/JPY          | 買             | 10               |                 | 6            | 2021/08/26 11:30:30 |      |            |   |
|    |                            |                  |               |                  |                 |              |                     |      |            |   |
|    |                            |                  |               |                  |                 |              |                     |      |            |   |
|    |                            |                  |               |                  |                 |              |                     |      |            |   |
|    |                            |                  |               |                  |                 |              |                     |      |            |   |
|    |                            |                  |               |                  |                 |              |                     |      |            |   |
|    |                            |                  |               |                  |                 |              |                     |      |            |   |
|    |                            |                  |               |                  |                 |              |                     |      |            |   |
|    |                            | 38               | 択ポジシ          | ョン数・1            |                 | 振恭会          | ≥麵合計·6              |      |            |   |
| 振  | 皆したスワップ損益は、                | 確定申告の対           | 象となり          | ます。              |                 | 264 101 33   |                     |      |            |   |
| 取証 | 引時間外に行ったスワッ<br>処金状況バー、及び約定 | フ振替の取引<br>履歴画面のス | 日は、翌<br>ワップ損害 | 営業日付とな<br>益合計・決済 | います。<br>損益合計にスワ | ップ振替の損益は含まれる | <b>ません。</b>         |      |            |   |
|    | 確認画面を表示                    |                  |               |                  |                 |              |                     | 注文確認 | 図画面へ       |   |
|    |                            |                  |               |                  |                 |              |                     |      |            |   |
|    |                            |                  |               |                  | 閉じる             | వ            |                     |      |            |   |

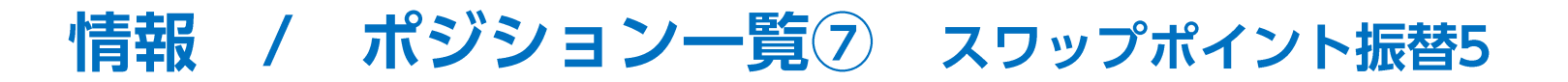

⑨設定完了後、【注文確認画面へ】ボタンをクリックします。
 ※【確認画面を表示】にチェックを入れていない場合は、
 【注文送信】ボタンとなり、クリックすると振替えられます。

⑩確認画面が表示されます。 内容を確認して【注文送信】ボタンをクリックします。

| ● ○ ● スワップ振替                                                                                                    | <u>ې</u> | ● ○ ● スワップ振替                                                                                                    | \$<br>\$ |
|----------------------------------------------------------------------------------------------------|----------|----------------------------------------------------------------------------------------------------|----------|
| ् Q इंश्रेर                                                                                                    | 0        | 下記の内容で注文します                                                                                                    |          |
| ✓ ボジション番号 通貨ペア 売買 残Lot数 未実現スワップ 振替金額 約定日時                                                                           |          | ポジション番号 通貨ペア 売買 残Lot数 未実現スワップ 振替金額 約定日時                                                                             |          |
| ✓ 2123800000598803 USD/JPY                                                                                          |          | 2123800000598803 USD/JPY 📃 10 6 6 2021/08/26 11:30:30                                                               |          |
|                                                                                                    |          |                                                                                                    |          |
|                                                                                                    |          |                                                                                                    |          |
|                                                                                                    |          |                                                                                                    |          |
|                                                                                                    |          |                                                                                                    |          |
|                                                                                                    |          |                                                                                                    |          |
|                                                                                                    |          |                                                                                                    |          |
|                                                                                                    |          |                                                                                                    |          |
| 選択ポジション数:1 振替金額合計:6                                                                                                 |          | 選択ボジション数: 1 振替金額合計: 6                                                                                               |          |
| 振着したスワップ掲描は、確定申告の対象となります。<br>取引時間外に行ったスワップ振着の取引日は、翌営業日付となります。<br>証拠金状況パー、及び約定履歴画面のスワップ損益合計・決済損益合計にスワップ振替の損益は含まれません。 |          | 振巻したスワップ掘益は、確定申告の対象となります。<br>取引時間外に行ったスワップ振巻の取引日は、翌営業日付となります。<br>証拠金状況バー、及び約定履歴画面のスワップ損益合計・決済損益合計にスワップ振巻の損益は含まれません。 |          |
| ✓ 確認価面を表示                                                                                                    | 注文確認画面へ  | 戻る                                                                                                    | 注文送信     |
| 閉じる                                                                                                    |          | 閉じる                                                                                                    |          |

# LIONFX

| ••• 🜾 LI                                      | ONFX                                     |                         |            |                 |                   | 1              | 両建なし                 |                        |                               | 条件指定全        | 注決済 お          | 知らせ  |
|-----------------------------------------------|------------------------------------------|-------------------------|------------|-----------------|-------------------|----------------|----------------------|------------------------|-------------------------------|--------------|----------------|------|
| 預託証拠金額 100,893,891                            | 有効証拠金額                                   | 100,887,156             | 要証拠金額      | 16,402,500      | 発注                | 証拠金額           | 0                    | 評価損益                   | -6,735                        | 有効比率         | 率 615          | .07% |
| 🕥 売注文 🏼 🖉 買注文 😴                               | クイック注文                                   | ≪一括注文 三□レ               | ートパネル      | <u>■</u> レート・   | -覧 🛃              | チャート           | 12 注文一覧              | アンジョン                  | /ョン一覧 📔 証拠                    | 処金状況 【       | ポジショ           | ン集計  |
|                                               |                                          |                         |            |                 | 22:25             | DJ-世界の主        | 主要株式市場指              | 目標一覧                   | 22:25                         | 松のすっと        | びストラ:          | テジー】 |
| ● ● ● レートパネル 〕                                | 両建なし通常                                   | 主文                      |            |                 |                   |                |                      |                        |                               |              | Ø              | 0    |
| USD/JPY                                       | 1.0                                      | EUR/JPY                 |            | 0.5             | <b>*</b>          | GBP/JPY        |                      | 1.0                    | AUD/JPY                       | <i>,</i>     | C              | .7   |
| BID ASK 110.32 <sup>6</sup> 1                 | 10. <b>33</b> 6                          | вір<br>129. <b>49</b> 1 | АЗК 129.4  | 49 <sup>6</sup> | BID<br>14         | 5. <b>07</b> 6 | азк<br>145. <b>(</b> | <b>)8</b> <sup>6</sup> | ыр<br>79. <b>80</b> 1         | ASK          | 9. <b>80</b> 8 |      |
| Lot数<br>1Lot=1,000 1 ~                        |                                          | Lot数<br>1Lot=1,000      | 1 🗘 🎟      |                 | Lot数<br>1Lot=1,00 | 0              | 1 🗘 🎟                |                        | Lot数<br>1Lot=1,000            | 1 🗘          |                |      |
| NZD/JPY                                       | 1.0                                      | • CAD/JPY               |            | 1.7             |                   | CHF/JPY        |                      | 3.0                    | ZAR/JPY                       |              | 1              | .0   |
| <sup>від</sup> 76. <b>51</b> <sup>3</sup> Азк | 76. <b>52</b> 3                          | вір<br>86. <b>80</b> 0  | АSК<br>86. | 81 <sup>7</sup> | BID<br>11         | 9. <b>97</b> 0 | АSК<br>120.          | 00°                    | <sup>вір</sup> 7. <b>37</b> 9 | ASK          | 7. <b>38</b> 9 |      |
| ● ● ● 注文一覧                                    |                                          | I ot地                   | · · · · ·  | ę               | ) at##            |                | レート一覧                | 両建なし                   | 通常注文                          |              |                | 0    |
| Q すべて                                         |                                          |                         |            | 6               |                   | 通貨ペア           | BID                  | ASK                    | Lot数                          | IÇ           | 闭単位            | Ор   |
| 注文番号                                          | 注文状况                                     | 通貨ペア                    | 注文手法       | 売買 注:           | 文区分               | USD/JP1        | Y 110.326            | 110.33                 | 6 1                           | •            | 1,000          | 11   |
|                                               | 該当するデ                                    | ータはございません。              |            |                 |                   | EUR/JP         | r 129.491            | 129.49                 | 6 1                           | <b>•</b> III | 1,000          | 12   |
| \varTheta 😑 🔵 ポジション一覧                         |                                          |                         |            | ę               | <del>ک</del> 🕫    | GBP/JP         | Y 145.076            | 145.08                 | 6 1                           | ÷ III        | 1,000          | 15   |
| 全決済注文 Q すべて                                   |                                          |                         | 0          | CSV出力           |                   | AUD/JP         | Y 79.801             | 79.80                  | в 1                           | ÷ III        | 1,000          | 7    |
| ポジション番号                                       | 通貨ペア 売                                   | 買 約定Lot数 残              | Lot数 約7    | 定価格 評           | 価レート              |                | ポジション集               | ENT .                  |                               | 全決済          | 注文 🙆           | 6    |
| 2123900000803203                              | EUR/JPY                                  | 3                       | 3 1        | 29.448          | 129.42            | 決済注文           |                      | 斉注文 🔷 🗸                | 一括買決済注文                       |              | 集計表示           |      |
| 010000000000000                               |                                          | •                       | ^ *        | 140.400         | 440.00            | 通知             | モンジェンドの単本の           | ジション                   | 売値平均 買ポ                       | ジション         | 買值平均           | 必要   |
|                                               |                                          |                         |            |                 | =                 |                | )/JPY                | 0                      | 0.000                         | 9            | 110.067        | 1    |
| 注文番号                                          | <ul> <li>注文状況</li> <li>該当するデ・</li> </ul> | 通貨ペア<br>ータはございません。      | 注文手法       | 売買 注:           | 文区分               | EUF            | R/JPY                | 0                      | 0.000                         | 3            | 129.448        |      |
| + デフォルト                                       |                                          |                         |            |                 |                   |                |                      |                        |                               |              |                |      |

(1)【預託証拠金】に振替金額が反映されます。
 出金依頼を行って出金することができます。

※出金方法は、「出金依頼」、「リアルタイム出金」マニュアルをご参照ください。

※スワップ振替の機能で振替したスワップ損益は、確定申告の対象となります。 ※LION FXの取引時間外(土曜日の取引終了後~月曜日の取引開始までの間や、年末年始の取引時間外等)に 行ったスワップ振替は、預託証拠金にはすぐに反映され出金手続きは可能となりますが、 取引日は翌営業日付となりますので、ご注意ください。

例)2017年12月31日(日)にスワップ振替した場合は、2018年度分の損益となり、2017年度分の確定申告には含まれません。

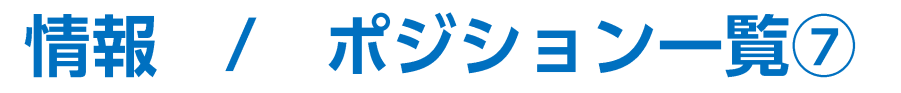

### 決済注文画面の各項目について

| <ul> <li>● ○ 決済注文</li> <li>トリガー 袋 </li> </ul>                                                        | ≪各項目について≫                                                 |
|----------------------------------------------------------------------------------------------------|-----------------------------------------------------------|
|                                                                                                    | …現在のレートが表示されます。                                           |
| ► BID ▼ 143. <b>16</b> <sup>2</sup> 0.6 ASK ▼ 143. <b>16</b> <sup>8</sup>                            | …保有ポジションの詳細が表示されます。                                       |
| ポジション番号 通貨ペア 売買 残Lot数 約定価格 評価損益                                                                      | …通常・時間指定・OCO・ストリーミングが選べます。                                |
| 通常 時間指定 OCO ストリーミング                                                                                  | …Lot数を指定することができます。                                        |
| Lot数 1 0 50                                                                                          | …執行条件を設定することができます。                                        |
| 通常(決済) 売                                                                                             | …決済条件を設定することができます。                                        |
| <ul> <li>執行条件 成行 指値 逆指値 トレール 建値決済</li> <li>✓ レート 144.300 </li> <li>✓ 詳書 現値 +100 -100</li> </ul>      | …有効期限を設定することができます。                                        |
| 予想損益     324 円       レート差     1138       有効期限     無期限     当日     日付指定                                | …事前に発注している決済注文を取消す場合は、<br>チェックを入れます。                      |
| <ul> <li>チェックを入れて発注すると、対象ポジションにすでに発注している決済注文の取り消しができます。</li> <li>確認画面を表示</li> <li>注文確認画面へ</li> </ul> | …チェックを入れておくと、【注文確認画面へ】<br>をクリックした後に、注文内容の確認画面が<br>表示されます。 |
|                                                                                                    |                                                           |

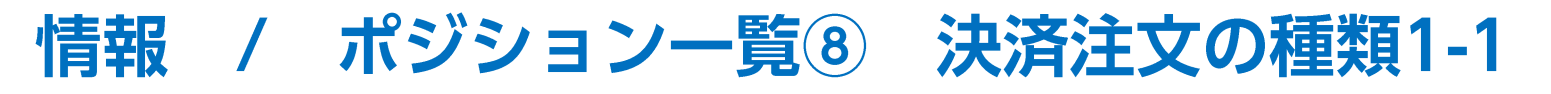

ご利用いただける決済注文をご紹介します。

### 【成行注文】

|                                              | <ul><li>トリガー 袋</li></ul>             |
|----------------------------------------------|--------------------------------------|
| USD/JPY                                      |                                      |
| ► BID ▲ 143. <b>1</b> 7 <sup>1</sup> 0.6 ASK | <b>•</b> 143. <b>17</b> <sup>7</sup> |
| ポジション番号 通貨ペア 売買 残Lot数                        | 約定価格 評価損益                            |
| 242670000000620 🔜 • USD/JPY 🔋 1              | 143.976 -763                         |
| 通常 時間指定 OCO ストリー                             | -ミング                                 |
| Lot数<br>1Lot=1,000 1 <b>\$ 11 5</b>          | 10 50                                |
| 予想損益 -765 円                                  |                                      |
| <b>通常(決済) 売</b><br>執行条件 成行 指値 逆指値 トレール       | 建值決済                                 |
| 確認画面を表示                                      | 注文確認画面へ                              |

|                                                                     |                                                         | トリガー 袋 合       |
|---------------------------------------------------------------------|---------------------------------------------------------|----------------|
| ►B                                                                  | USD/JPY<br>HD V 143. <b>16<sup>2</sup> 0.6</b> ASK V 14 | 3. <b>16</b> 8 |
| ポジション番号                                                             | 通貨ペア 売買 残Lot数 約定価格 評価抽                                  | 員益             |
| 426700000000620                                                     | • USD/JPY 関 1 143.976 -                                 | 773            |
|                                                                     | 通常 時間指定 OCO ストリーミング                                     |                |
| Lot数<br>1Lot=1,000                                                  | 1 0 50                                                  |                |
| 通常(決済) 売                                                            |                                                         |                |
| 執行条件 成行                                                             | 指値 逆指値 トレール 建値決済                                        |                |
| North Maria                                                         | 144.300 🗘 🏭 現値 +100 -100                                |                |
|                                                                     |                                                         |                |
| ✓ レート 予想損益                                                          | 324 円                                                   |                |
| <ul> <li>✓ レート</li> <li>予想損益</li> <li>レート差</li> </ul>               | 324 円<br>1138                                           |                |
| <ul> <li>✓ レート</li> <li>予想損益</li> <li>レート差</li> <li>有効期限</li> </ul> | 324 円       1138       無期限     当日       日付指定     時間指定   |                |

※事前に発注している決済注文を取消す場合は、 【チェックを入れて発注すると、対象ポジションにすでに発注している 決済注文の取り消しができます。】にチェックを入れます。

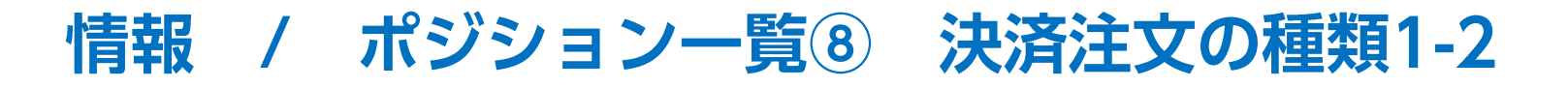

| 【逆指値注文】                                                                                                    | 【トレール注文※】                                                                                                    |
|----------------------------------------------------------------------------------------------------|----------------------------------------------------------------------------------------------------|
| <ul> <li>● ○ ○ 決済注文</li> <li>○ トリガー</li> </ul>                                                                                                    | <ul> <li>② □</li> <li>▶ 決済注文</li> <li>▶ リガー ② □</li> </ul>                                                                                                    |
| USD/JPY     BID 143.18 <sup>0</sup> 0.2 ASK 143.18 <sup>2</sup> ボジション番号 通貨ペア 売買 残Lot数 約定価格 評価損益     242670000000620 USD/JPY 図 1 143.976 -755     通常 時間指定 OCO ストリーミング     Lot数 1 0 1 0 50     通常 (決済) 2     軟行条件 成行 指値 逆指値 トレール 建値決済     シート 144.300 0 0 0 0 0 0 0 0 0 0 0 0 0 0 0 0 0 0 | USD/JPY     BID 143.17 <sup>5</sup> 0.2 ASK 143.17 <sup>7</sup> BID 143.17 <sup>5</sup> 0.2 ASK 143.17 <sup>7</sup> Tジション番号 通貨ペア 売買 残Lot数 約定価格 評価損益     24267000000620 0 USD/JPY 頁 1 143.976 -761     通常 時間指定 0C0 ストリーミング     Lot数 1 0 1 0 50     ゴ 0 50     通常 (決済) ラ     執行条件 成行 指値 逆指値 トレール 建値決済     トレール 建値決済 |
| <ul> <li>有効期限 無期限 当日 日付指定 時間指定</li> <li>● チェックを入れて発注すると、対象ボジションにすでに発注している決済注文の取り消しができま</li> </ul>                                                                                                    | 有効期限     無期限     当日     日付指定     時間指定       す。     チェックを入れて発注すると、対象ポジションにすでに発注している決済注文の取り消しができます。                                                                                                    |
| ✓ 確認画面を表示<br>注文確認                                                                                                    | 画面へ 注文確認画面を表示 注文確認画面へ                                                                                                    |

※値幅の設定は、レートと同じ表示での入力となります。 (例) USD/JPYトレール幅10銭(=100pips)…「0.100」と入力 (例) EUR/USDトレール幅 10pips「0.00010」と入力

#### ※事前に発注している決済注文を取消す場合は、

【チェックを入れて発注すると、対象ポジションにすでに発注している決済注文の取り消しができます。】にチェックを入れます。

### 情報 / ポジション一覧⑧ 決済注文の種類1-3

#### 【建值決済】※約定価格(建値)を指定レートにした 指値/逆指値注文です。

| AL MARKA                   |                    |              | <u> </u>         |   |
|----------------------------|--------------------|--------------|------------------|---|
| 》 《 決済注文                   |                    |              |                  | ) |
| ►B                         | □ 143. <b>17</b> 3 | USD/JPY      | 143. <b>18</b> 2 |   |
|                            |                    | / ION        |                  |   |
| ポジション番号                    | 通貨ペア 売買            | 残Lot数 約定価格   | 評価損益             |   |
| 2426700000000620           | • USD/JPY 買        | 1 143.976    | -759             |   |
|                            | 通常 時間排             | 記 OCO ストリーミ  | ミング              |   |
| Lot数<br>1Lot=1,000         | 1 🗘 🏢 🔢            | 5 10 50      |                  |   |
| <b>通常(決済) 売</b><br>執行条件 成行 | 指値 逆指値 ト           | レール建値決済      |                  |   |
| レート                        | 143.976 🗘 🗰 現      | 値 +100 -100  |                  |   |
| 予想損益                       | 0 円                |              |                  |   |
| レート差                       | 803                |              |                  |   |
| 有効期限                       | 無期限 当日 日           | 日付指定 時間指定    |                  |   |
| □ チェックを入れて                 | 発注すると、対象ポジ         | ションにすでに発注してい | る決済注文の取り消しができます。 |   |
|                            |                    |              |                  |   |
|                            |                    |              | 计文碑词画面入          |   |
| 確認画面を表示                    |                    |              | 江大塘的回回           |   |

※事前に発注している決済注文を取消す場合は、 【チェックを入れて発注すると、対象ポジションにすでに発注している

決済注文の取り消しができます。】にチェックを入れます。

**情報 / ポジション一覧⑧ 決済注文の種類1-4** 

| 【時間指定成行注文】                                                                                                    | 【時間指定指値注文】                                                                                                    |
|----------------------------------------------------------------------------------------------------|----------------------------------------------------------------------------------------------------|
| ● ● ○ 決済注文 □ トリガー ۞ C                                                                                                    | <ul> <li>● ● ● 決済注文</li> <li>● トリガー ② □</li> </ul>                                                                                                    |
| EID 143.27 <sup>8</sup> 3.4 ASK 143.31 <sup>2</sup><br>ボジション番号 通貨ペア 売買 残Lot数 約定価格 評価損益<br>242670000000620 ● USD/JPY      【 1 143.976 -619<br>通常 時間指定 OCO ストリーミング | EID 143.30 <sup>8</sup> 0.7 ASK 143.31 <sup>5</sup><br>ポジション番号 通貨ペア 売買 残Lot数 約定価格 評価損益<br>242670000000620 ● USD/JPY ■ 1 143.976 -625<br>通常 時間指定 0C0 ストリーミング<br>Lot数 1 0 50                                                         |
| Lot数 1 🗘 🗰 1 5 10 50                                                                                                    | 時間指定(決済) 売                                                                                                    |
| 時間指定(決済) 売<br>執行条件 時間指定成行 時間指定指値 時間指定逆指 建値決済<br>時間指定 2024/9/26 ♀ 10:12 ♀ <b>↓↓↓</b><br>● チェックを入れて発注すると、対象ポジションにすでに発注している決済注文の取り消しができます。                          | <ul> <li>執行条件 時間指定成行 時間指定指値 時間指定逆指 建値決済</li> <li>✓ レート 143.722 ↓ III 現値 +100 -100</li> <li>予想損益 -254 円</li> <li>レート差 414</li> <li>時間指定 2024/ 9/26 ↓ 10:12 ↓ III</li> <li>チェックを入れて発注すると、対象ポジションにすでに発注している決済注文の取り消しができます。</li> </ul> |
| ✓ 確認画面を表示 注文確認画面へ                                                                                                    | <ul> <li>✓ 確認画面を表示</li> <li>注文確認画面へ</li> </ul>                                                                                                    |

※事前に発注している決済注文を取消す場合は、

【チェックを入れて発注すると、対象ポジションにすでに発注している決済注文の取り消しができます。】にチェックを入れます。

情報 / ポジション一覧⑧ 決済注文の種類1-5

#### 【OCO注文】 【時間指定逆指注文】 - 決済注文 )トリガー 🙆 🦳 ● ● ● 決済注文 🗌 トリガー 🚳 🗖 USD/JPY USD/JPY - BID 143.36<sup>5</sup> 0.6 ASK 143.37<sup>1</sup> ▶ BID ▼ 143.33<sup>0</sup> ASK 143.40<sup>1</sup> ポジション番号 通貨ペア 売買 残Lot数 約定価格 評価損益 2426700000000620 🔤 🜒 USD/JPY 買 1 143.976 -571 ポジション番号 残Lot数 約定価格 評価損益 通貨ペア 売買 通常 時間指定 OCO ストリーミング 242670000000620 State USD/JPY 買 143.976 -614 1 Lot数 1 2 1 5 10 50 1Lot=1.000 通常 時間指定 OCO ストリーミング OCO1(利確)(決済) 売 Lot数 1 2 1 5 10 50 11 ot=1 000 執行条件 指値 レート 143.722 🔶 🏭 現値 +100 -100 予想捐益 -254 円 時間指定(決済) 売 レート差 357 執行条件 時間指定成行 時間指定指值 時間指定逆指 建值決済 有効期限 無期限 当日 日付指定 時間指定 ✔ レート 143.722 🗘 👯 現値 +100 -100 予想損益 -254 円 OCO2(損切)(決済) 売 レート差 -392 執行条件 逆指値 トレール 142.812 🔶 🗰 現値 +100 -100 N L-L 時間指定 2024/ 9/26 🗘 10:12 🗘 🗰 予想捐益 -1164 円 レート差 553 チェックを入れて発注すると、対象ポジションにすでに発注している決済注文の取り消しができます。 チェックを入れて発注すると、対象ポジションにすでに発注している決済注文の取り消しができます。 ✓ 確認画面を表示 注文確認画面へ 注文確認画面へ 確認画面を表示

※事前に発注している決済注文を取消す場合は、

【チェックを入れて発注すると、対象ポジションにすでに発注している決済注文の取り消しができます。】にチェックを入れます。

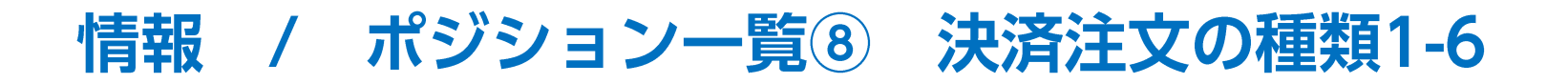

### 【ストリーミング注文】

| 決済注文                             |                                       | □ トリガ-                      | - \$ 6         |  |
|----------------------------------|---------------------------------------|-----------------------------|----------------|--|
|                                  | USD/JPY                               |                             |                |  |
| ► BID 143.                       | 35 <sup>0</sup> 0.4                   | аѕк 143. <b>З</b>           | 5 <sup>4</sup> |  |
| ポジション番号                          | 通貨ペア 売買 残し                            | _ot数 約定価格                   | 評価損益           |  |
| 12670000000620                   | ● USD/JPY 買                           | 1 143.976                   | -586           |  |
| 通常<br>Lot数<br>1Lot=1,000<br>予想損益 | 時間指定 OCO ス<br>1 <b>↓ II</b><br>-586 円 | トリーミング<br>5 10 50           |                |  |
| <b>ストリーミング(決済)</b><br>許容スリップ     | 50 🔷 🎫 🕂 +10                          | -10 クリア                     |                |  |
|                                  |                                       |                             |                |  |
| BID 売注:                          | Ż 🖉                                   | ASK 買注文                     |                |  |
| BID 売注<br>143. <b>3</b>          | х<br>5 <sup>0</sup> 0.4               | ASK 買注文<br>143. <b>35</b> 4 |                |  |

情報 / ポジション一覧9 決済1-1

1つのポジションを指定して決済する場合、方法は3つあります。

【1つ目の方法】 ①決済したいポジションの上でダブルクリックします。

| •            | 😑 🌒 ポジション一覧      | 1件選択 決議     | 斉注文 | ~ 一括決  | 斉注文 🔷 | ロック/解   | 除 ~     |          | <b>1</b> |          |   |
|--------------|------------------|-------------|-----|--------|-------|---------|---------|----------|----------|----------|---|
| G            | スワップ振替 全決済注文     | र Q इर्रेंट |     |        |       |         |         |          |          |          |   |
| $\checkmark$ | ポジション番号          | 通貨ペア        | 売買  | 約定Lot数 | 残Lot数 | 約定価格    | 評価レート   | pip損益 ポミ | ジション損益   | 未実現: ▲ y | プ |
|              | 2123700000506203 | USD/JPY     | 買   | Ň      | 1     | 109.950 | 110.056 | 106      | 106      |          | 0 |
|              | 2123700000506103 | GBP/JPY     | 買   | h      | 1     | 150.765 | 150.820 | 55       | 55       | -        | 0 |
|              |                  |             |     | v      |       |         |         |          |          |          |   |

### ②【決済注文】画面が表示されます。

| • | ••                      | 決済注文                 |                                                     |                 |              | □ トリ         | ყ— 🧐 (          |
|---|-------------------------|----------------------|-----------------------------------------------------|-----------------|--------------|--------------|-----------------|
|   | ► BID                   | 109.                 | 93 <sup>4</sup>                                     | • USD/JP<br>0.3 | Y<br>ASK     | 109.         | 93 <sup>7</sup> |
|   | ポジ                      | ション番号                | 通貨ペア                                                | 売買 残            | Lot数         | 約定価格         | 評価損益            |
|   | 2123700                 | 000506203            | USD/JPY                                             | 買               | 1            | 109.950      | -16             |
|   | Lot数<br>1Lot=1,0<br>予想損 | 通常<br>2000<br>益      | 時間指定 1 <b>3 1 1 1 1 1 1 1 1 1 1 1 1 1 1 1 1 1 1</b> | 1               | ストリー<br>5    | ・ミング<br>10 5 | 0               |
|   | <b>通常(</b><br>執行条       | <b>決済) 売</b><br>件 成行 | 指值 逆折                                               | 旨値 トレー          | - <i>I</i> L |              |                 |
| ~ | 確認画面                    | 面を表示                 |                                                     |                 |              | 注文           | 確認画面へ           |

情報 / ポジション一覧⑨ 決済2-1

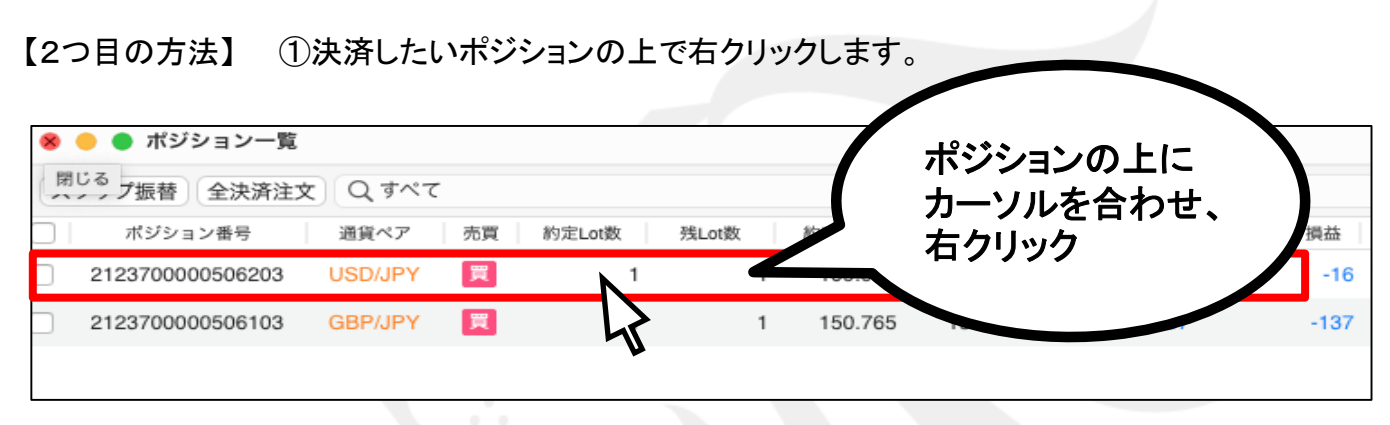

②クリックすると背景の色が変わり、左側のチェックボックスにチェックが入ります。【執行条件】が表示されます。

| スワッフ振音 全決済注义     | Q J~   | रि                                                             |    |         |         |       |           |
|------------------|--------|----------------------------------------------------------------|----|---------|---------|-------|-----------|
| 🖌 ポジション番号        | 通貨ペア   | 成行決済                                                           | t数 | 約定価格    | 評価レート   | pip損益 | ポジション損益 未 |
| 2123700000506203 | USD/JP | 指值決済                                                           | 1  | 109.950 | 109.933 | -17   | -17       |
| 2123700000506103 | GBP/JP | 逆指決済<br>トレール決済                                                 | 1  | 150.765 | 150.569 | -196  | -196      |
|                  |        | 建値決済<br>ストリーミング決済<br>時間指定成行決済<br>時間指定指値決済<br>時間指定逆指決済<br>OCO決済 |    |         |         |       |           |
|                  |        | トリガー指値決済<br>トリガー逆指決済                                           |    |         | 0       |       |           |

### 情報 / ポジション一覧⑨ 決済2-2

### ③【執行条件】を選択し、クリックします。

| \varTheta 😑 🔵 ポジション一覧 1作 | 牛選択〔   | 成行決済                   |   | $\sim$ | ロック/解   | 除 🗸 🔪   |       |         |    |
|--------------------------|--------|------------------------|---|--------|---------|---------|-------|---------|----|
| スワップ振替 全決済注文             | QŢ     | 指值决済                   |   |        |         |         |       |         |    |
| ✓ ポジション番号                | 通貨ペア   | 逆指決済                   |   | 故      | 約定価格    | 評価レート   | pip損益 | ポジション損益 | 未実 |
| 2123700000506203         | USD/JP | トレール決済                 |   | 1      | 109.950 | 109.933 | -17   | -17     |    |
| 2123700000506103         | GBP/JP | <ul> <li></li></ul>    |   | 1      | 150.765 | 150.569 | -196  | -196    |    |
|                          |        | トリガー逆指決済<br>トリガートレール決済 |   |        |         | 0       |       |         |    |
| 注文番号                     | 注文     | 一括決済注文                 | > | と手法    | 売買      | 注文区分    | 両建    | 執行条件 打  | 定レ |

#### ④【決済注文】画面が表示されます。

| ● ● ● 決済注                                     | Ż                                                                                                    |          | □ トリガ-                  | - 🔅 r           |
|-----------------------------------------------|----------------------------------------------------------------------------------------------------|----------|-------------------------|-----------------|
| ► BID 10                                      | .93⁴                                                                                                    | 0.3 ASK  | 109. <b>S</b>           | 93 <sup>7</sup> |
| ポジション番り                                       | 号 通貨ペア                                                                                                    | 売買 残Lot数 | 約定価格                    | 評価損益            |
| 212370000050620<br>Lot数<br>1Lot=1,000<br>予想損益 | 1          →           →           →           →           →           →           →           →           →           →           →           →           →           →           →         →           →         →           →         →           →         →         → | 0C0 ストリー | 109.950<br>ミング<br>10 50 | -10             |
| <b>通常(決済)</b><br>執行条件 成行                      | 无<br>了 指值 逆指                                                                                                    | 値 トレール   |                         |                 |
| ✓ 確認画面を表示                                     |                                                                                                    |          | 注文研                     | 確認画面へ           |

情報 / ポジション一覧9 決済3-1

【3つ目の方法】①決済したいポジションにチェックを入れます。

| - |                  |         |    |        |       |         |         |       |         |
|---|------------------|---------|----|--------|-------|---------|---------|-------|---------|
| 8 | ) 😑 🌒 ポジション一覧    |         |    |        |       |         |         |       |         |
| 6 | 閉じる<br>プ振替全決済注文  | Q 7%7   |    |        |       |         |         |       |         |
|   | ポジション番号          | 通貨ペア    | 売買 | 約定Lot数 | 残Lot数 | 約定価格    | 評価レート   | pip損益 | ポジション損益 |
|   | 2123700000506203 | USD/JPY | 買  | 1      | 1     | 109.950 | 109.934 | -16   | -16     |
|   | 2123700000506103 | GBP/JPY | 買  | 1      | 1     | 150.765 | 150.628 | -137  | -137    |
|   |                  |         |    |        |       |         |         |       |         |
| L |                  |         |    |        |       |         |         |       |         |

#### ②チェックを入れたポジションの背景色が変わります。

| • | 😑 🔵 ポジション一覧 1      | 件選択 決   | 斉注文 | ~      | ¥注文 🗸 🗸 | ロック/解   | 除 ~     | ۱     |         |  |
|---|--------------------|---------|-----|--------|---------|---------|---------|-------|---------|--|
| 2 | スワップ振替 全決済注文 Q すべて |         |     |        |         |         |         |       |         |  |
|   | ポジション番号            | 通貨ペア    | 売買  | 約定Lot数 | 残Lot数   | 約定価格    | 評価レート   | pip損益 | ポジション損益 |  |
|   | 2123700000506203   | USD/JPY | 買   | 1      | 1       | 109.950 | 109.934 | -16   | -16     |  |
|   | 2123700000506103   | GBP/JPY | 買   | 1      | 1       | 150.765 | 150.897 | 132   | 132     |  |
|   |                    |         |     |        |         |         |         |       |         |  |
|   |                    |         |     |        |         |         |         |       |         |  |
|   |                    |         |     |        |         |         |         |       |         |  |

情報 / ポジション一覧⑨ 決済3-2

### ③【決済注文】ボタン横の▼をクリックすると、【執行条件】が表示されます。

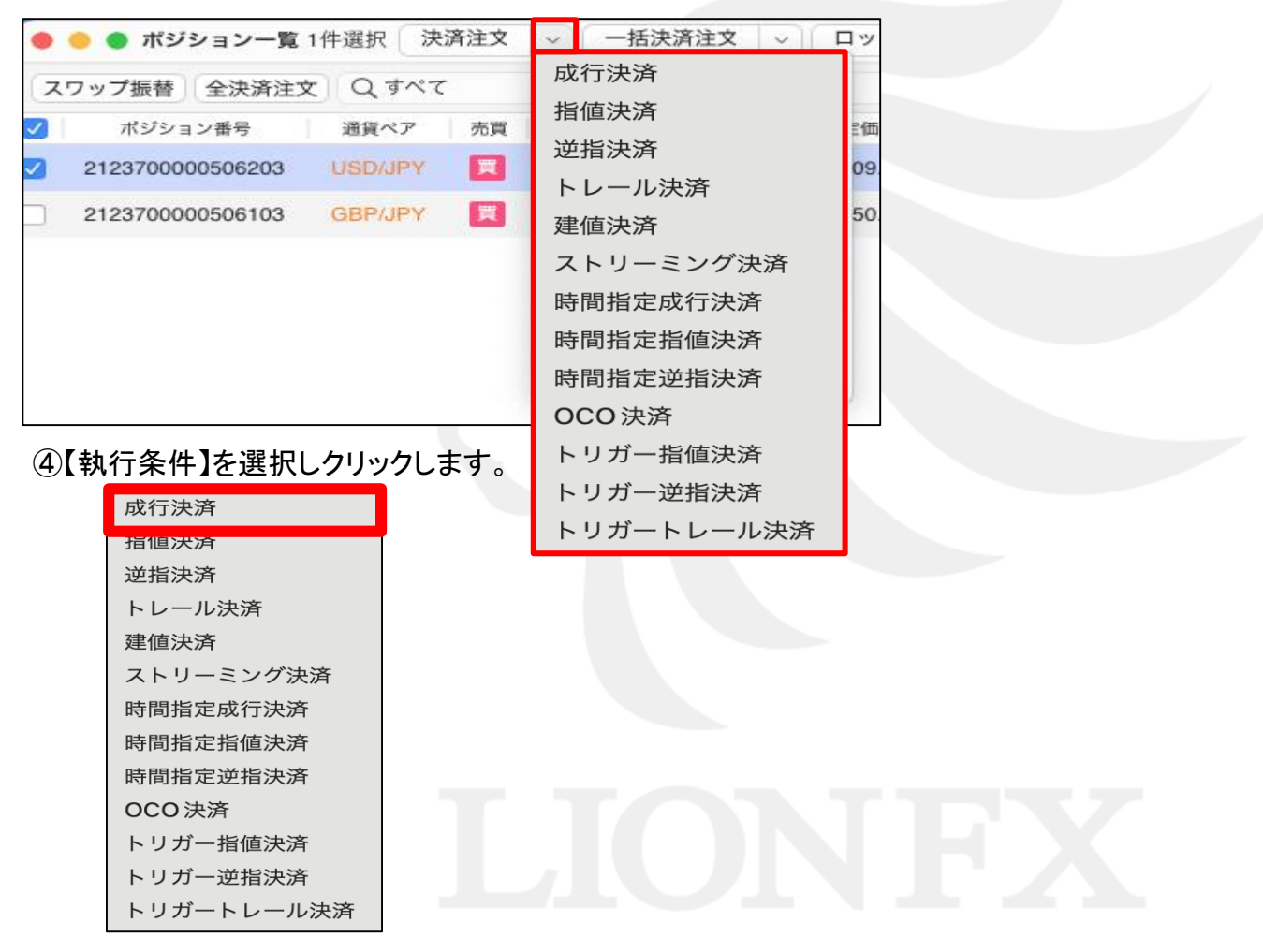

## 情報 / ポジション一覧10 一括決済1-1

同じ通貨ペアの売りポジション、又は買いポジションごとに一括決済ができます。一括決済の方法は3つあります。 【1つ目の方法】①決済したい通貨ペアのうち1つのポジションを右クリックします。

| 8 | 🔴 🌒 ポジション一覧      |               |    |              |          |                      |      |
|---|------------------|---------------|----|--------------|----------|----------------------|------|
| 閉 | じる<br>ノノ振替 全決済注文 | Q <b>す</b> べて |    |              |          |                      |      |
|   | ポジション番号          | 通貨ペア          | 売買 | 約定Lot数 残Lot数 | 約定的      | ホンションの上に<br>カーソルを合わせ | 損益   |
|   | 2123700000506203 | USD/JPY       | 買  | 1            |          | 右クリック                | -16  |
|   | 2123700000506103 | GBP/JPY       | 買  | 1            | 1 150.76 |                      | -137 |
|   |                  |               |    |              |          |                      |      |

②クリックしたポジションの背景色が変わり、左側のチェックボックスにチェックが入ります。 執行条件が表示されるので、【一括決済注文】にカーソルを合わせます。

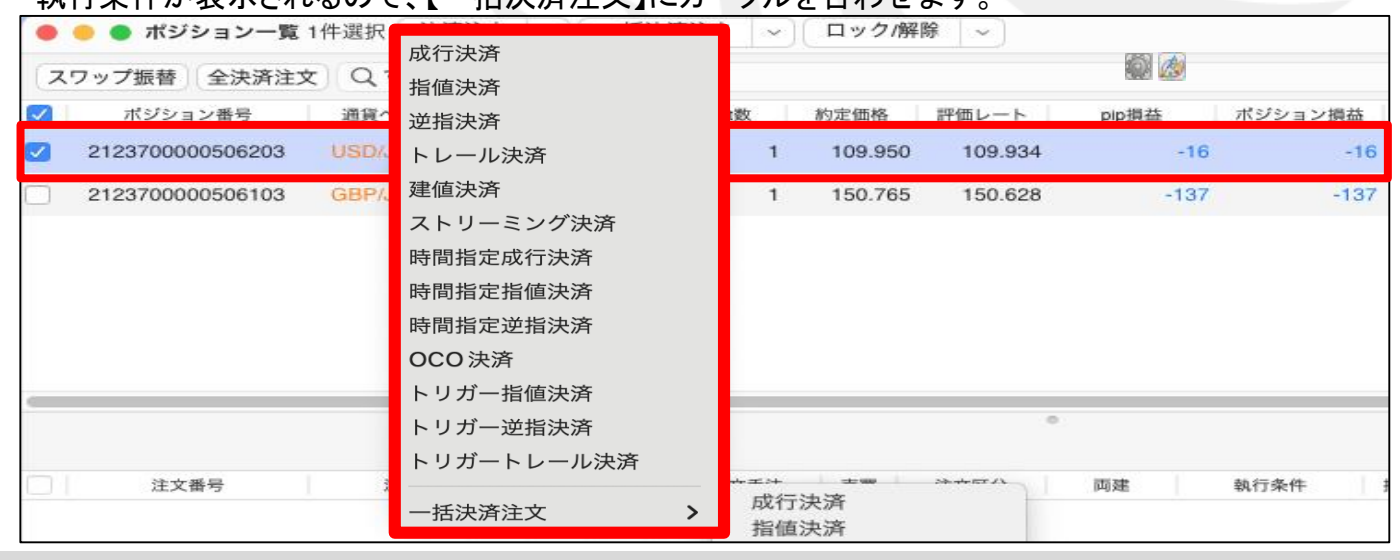

### 情報 / ポジション一覧⑩ 一括決済1-2

### ③一括決済注文の【執行条件】を選択し、クリックします。

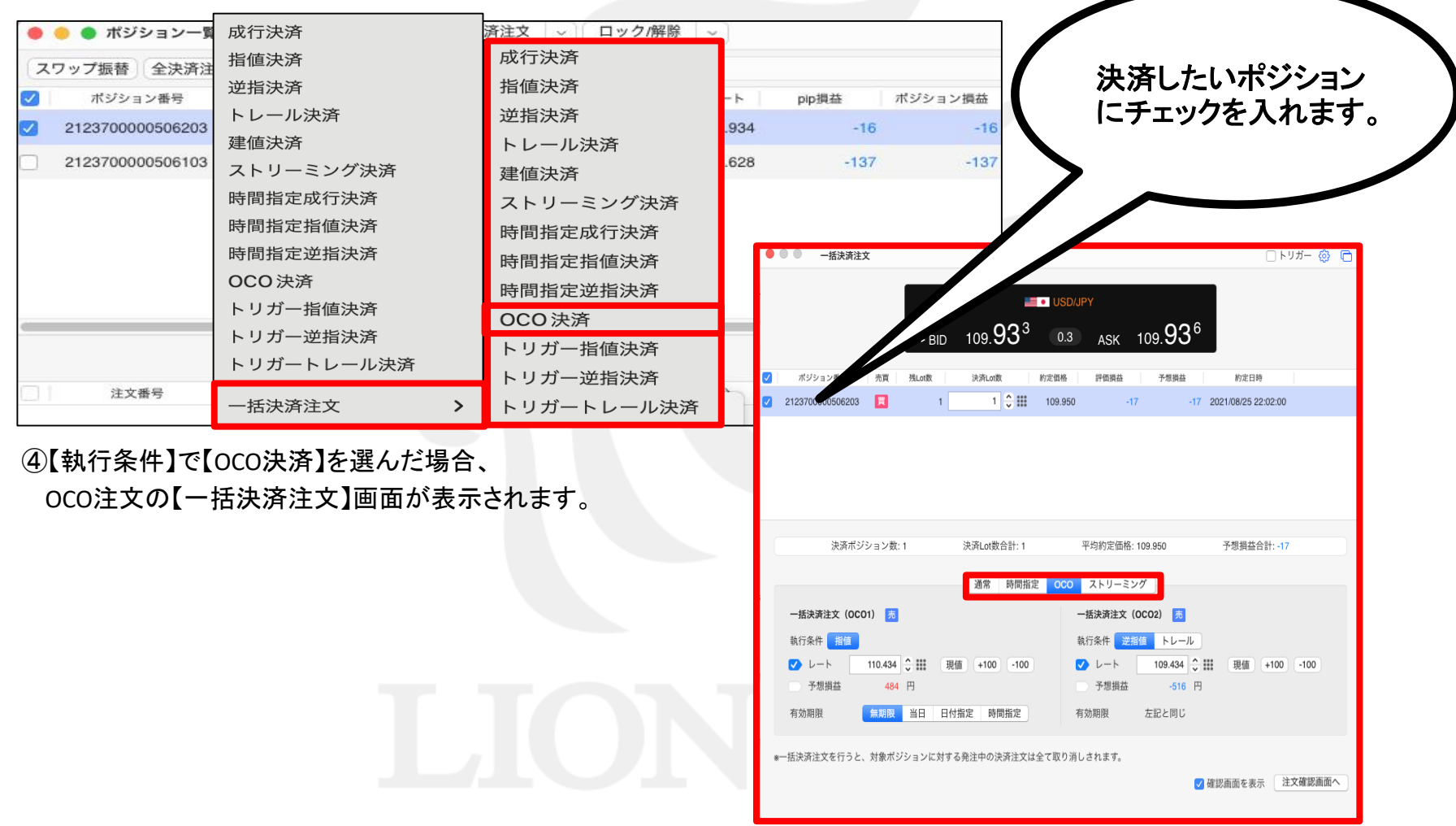

### 情報 / ポジション一覧10 一括決済2-1

#### 【2つ目の方法】①決済したい通貨ペアのうち1つのポジションにチェックを入れます。

| 8 | 🗕 🔵 ポジション一覧      |         |    |        |       |         |         |       |         |
|---|------------------|---------|----|--------|-------|---------|---------|-------|---------|
| 閉 | じる<br>ノ坂替 全決済注文  | Q ৰশব   |    |        |       |         |         |       |         |
|   | ポジション番号          | 通貨ペア    | 売買 | 約定Lot数 | 残Lot数 | 約定価格    | 評価レート   | pip損益 | ポジション損益 |
|   | 2123700000506203 | USD/JPY | 買  | 1      | 1     | 109.950 | 109.934 | -16   | -16     |
|   | 2123700000506103 | GBP/JPY | 買  | 1      | 1     | 150.765 | 150.628 | -137  | -137    |
|   |                  |         |    |        |       |         |         |       |         |

### ②チェックを入れたポジションの背景色が変わります。

|   | 😑 🔵 ポジション一覧        | 1件選択 決  | 斉注文 | ~ 一括決涼 | 脊注文 ~ | ロック/解   | 除 ~     |       |         |  |
|---|--------------------|---------|-----|--------|-------|---------|---------|-------|---------|--|
| 2 | スワップ振替 全決済注文 Q すべて |         |     |        |       |         |         |       |         |  |
|   | ポジション番号            | 通貨ペア    | 売買  | 約定Lot数 | 残Lot数 | 約定価格    | 評価レート   | pip損益 | ポジション損益 |  |
|   | 2123700000506203   | USD/JPY | 買   | 1      | 1     | 109.950 | 109.934 | -16   | -16     |  |
|   | 2123700000506103   | GBP/JPY | 買   | 1      | 1     | 150.765 | 150.897 | 132   | 132     |  |
|   |                    |         |     |        |       |         |         |       |         |  |
|   |                    |         |     | _      | _     |         | _       |       |         |  |
|   |                    |         |     |        |       |         |         |       |         |  |

情報 / ポジション一覧10 一括決済2-2

#### ③【一括決済注文】をクリックします。

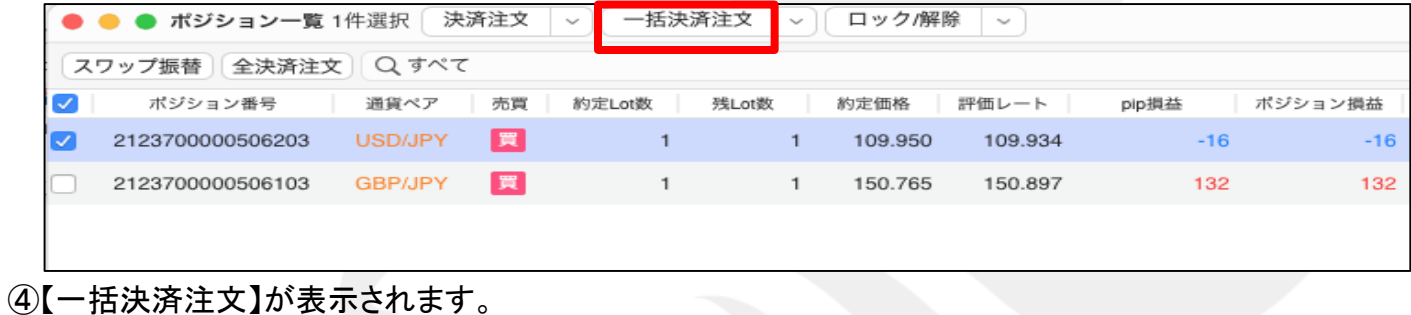

| ● ● ●                                               | - FJガ- 🛞 🕞        |   |                           |
|-----------------------------------------------------|-------------------|---|---------------------------|
| від 109.96 <sup>8</sup> 0.3 акк 109.97 <sup>1</sup> |                   | 5 | 決済したいポジション<br>にチェックを入れます。 |
| ✓ ポジション番号 売買 残Log 決済Log 約定価格 評価損益 予想損益              | 約定日時              |   |                           |
|                                                     |                   |   |                           |
| 決済ボジション数:1 決済Lot数合計:1 平均約定価格:109.950                | 予想損益合計: 18        |   |                           |
| 図席 時間指定 OCO ストリーミング                                 |                   |   |                           |
| 一括決済注文(通常) 売                                        |                   |   |                           |
| 執行条件 成行 指値 逆指値 トレール                                 |                   |   |                           |
| ●-括決済注文を行うと、対象ポジションに対する発注中の決済注文は全て取り消しされます。 ☑       | 確認面面を表示 (注文確認直面へ) |   |                           |

## 情報 / ポジション一覧10 一括決済3-1

【3つ目の方法】①決済したい通貨ペアのうち1つのポジションにチェックを入れます。

| 8 | 🗕 🔵 ポジション一覧      |         |    |        |       |         |         |       |         |
|---|------------------|---------|----|--------|-------|---------|---------|-------|---------|
| 閉 | じる<br>ノノ振替 全決済注文 | Q 9~7   |    |        |       |         |         |       |         |
|   | ポジション番号          | 通貨ペア    | 売買 | 約定Lot数 | 残Lot数 | 約定価格    | 評価レート   | pip損益 | ポジション損益 |
|   | 2123700000506203 | USD/JPY | 買  | 1      | 1     | 109.950 | 109.934 | -16   | -16     |
|   | 2123700000506103 | GBP/JPY | 買  | 1      | 1     | 150.765 | 150.628 | -137  | -137    |
|   |                  |         |    |        |       |         |         |       |         |

②チェックを入れたポジションの背景色が変わります。

|   | 😑 🌑 ポジション一覧      | 1件選択 決涉 | 驻文 | ~ 一括決涼 | 脊注文 ~ | ロック/解   | 除 ~     |       |         |
|---|------------------|---------|----|--------|-------|---------|---------|-------|---------|
| 2 | ワップ振替 全決済注       | 文 Q すべて |    |        |       |         |         |       |         |
|   | ポジション番号          | 通貨ペア    | 売買 | 約定Lot数 | 残Lot数 | 約定価格    | 評価レート   | pip損益 | ポジション損益 |
|   | 2123700000506203 | USD/JPY | 買  | 1      | 1     | 109.950 | 109.934 | -16   | -16     |
|   | 2123700000506103 | GBP/JPY | 買  | 1      | 1     | 150.765 | 150.897 | 132   | 132     |
|   |                  |         |    |        |       |         |         |       |         |
|   |                  |         |    | _      | _     | _       | _       | _     |         |
|   |                  |         |    |        |       |         |         |       |         |
|   |                  |         |    |        |       |         |         |       |         |

### 情報 / ポジション一覧⑩ 一括決済3-2

### ③【一括決済注文】ボタン横の▼をクリックすると、【執行条件】が表示されます。

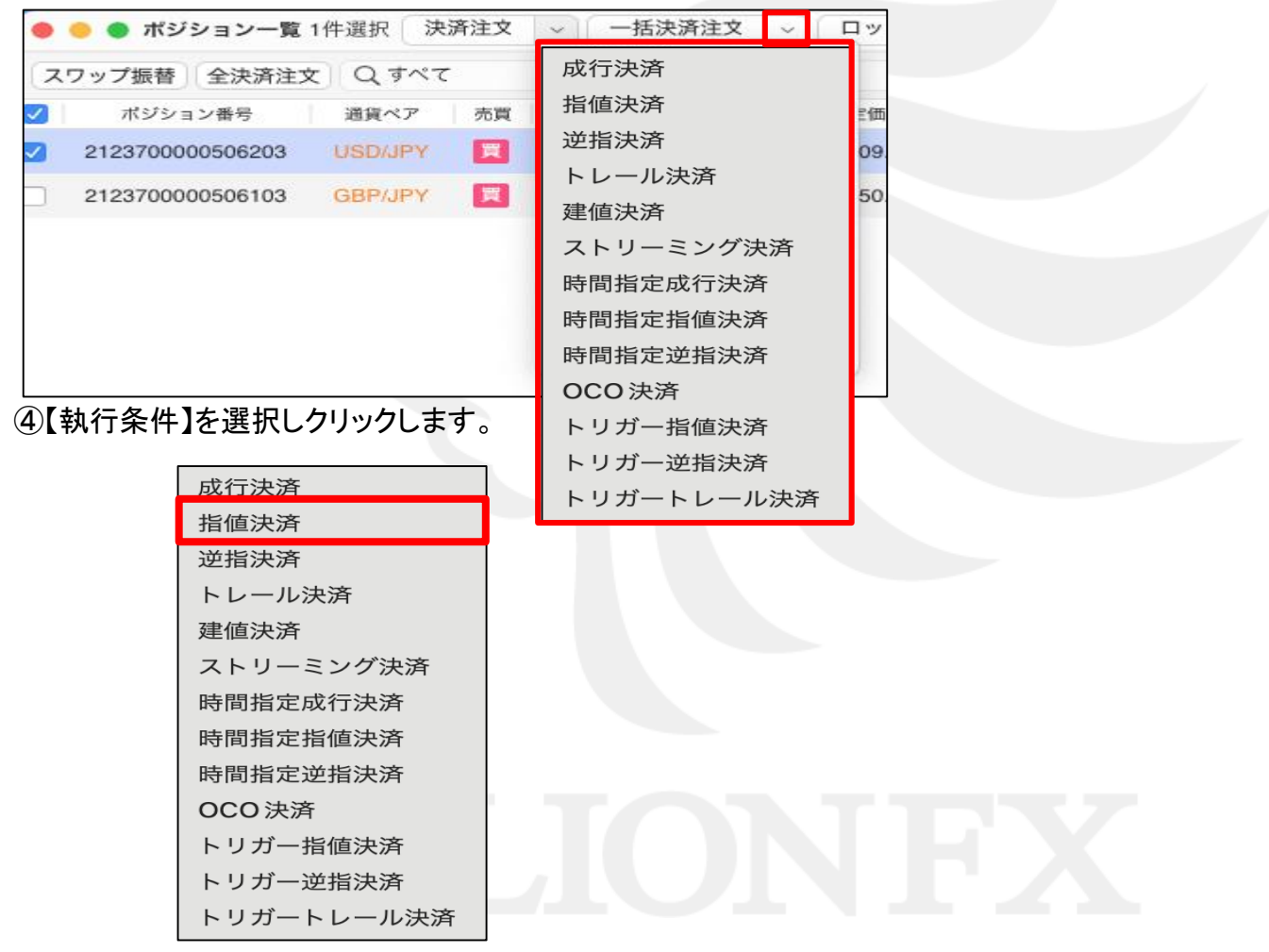

### 情報 / ポジション一覧10 一括決済3-3

⑤【執行条件】で【指値】を選んだ場合、指値注文の【一括決済注文】画面が表示されます。

| Junna A                                                       |                                                                                    |                            | 🗌 トリガー 🔅 🥫                                   |   |             |
|---------------------------------------------------------------|------------------------------------------------------------------------------------|----------------------------|----------------------------------------------|---|-------------|
|                                                               | ■• USD<br>• BID 109. <b>98</b> <sup>8</sup> 0.3                                    | UPY<br>ASK 109.9           | 9 <sup>1</sup>                               | 1 | 決済したいポジション  |
| ポジション番号 売買                                                    | 残Lot数 決済Lot数 約定価格                                                                  | 評価損益 予想損                   | 益約定日時                                        |   | にチェックを入れます。 |
| 2123900000777503 🧮                                            | 1 1 🗘 🏭 109.971                                                                    | 17                         | 17 2021/08/27 15:17:00                       |   |             |
| 2123700000506203                                              | 1 1 1 1 109.950                                                                    | 38                         | 38 2021/08/25 22:02:00                       |   |             |
| 決済ボジション数<br>抵決済注文(通常) *<br>執行条件 成行 指導<br>予想損益 516<br>有効期限 無期限 | :1 決済Lot数合計:1<br>通常 時間指定 OCO<br>逆指値 トレール<br>・ ## 現金 #100 -100<br>円<br>当日 日付指定 時間指定 | 平均約定価格: 109.971<br>ストリーミング | 予想损益合計: 17                                   |   |             |
| <b>∗</b> 一括決済注文を行うと、対象ボ                                       | ジションに対する発注中の決済注文は全て取り消<br>一                                                        | しされます。                     | <ul> <li>確認面面を表示</li> <li>注文確認面面へ</li> </ul> | ) |             |

### 情報 / ポジション一覧① 複数決済1-1

複数あるポジションの一部を指定して一括決済する場合、 ①決済したいポジションのチェックボックスを順番にクリックし、チェックを入れます。

| • | 😑 🌒 ポジション一覧      |         |    |        |       |         |         |       |         |
|---|------------------|---------|----|--------|-------|---------|---------|-------|---------|
| Z | ワップ振替全決済注文       | Q ৰশব   |    |        |       |         |         |       |         |
|   | ポジション番号          | 通貨ペア    | 売買 | 約定Lot数 | 残Lot数 | 約定価格    | 評価レート   | pip損益 | ポジション損益 |
|   | 2123900000777703 | EUR/JPY | 買  | 1      | 1     | 129.379 | 129.403 | 24    | 24      |
|   | 2123900000777503 | USD/JPY | 買  | 1      | 1     | 109.971 | 109.979 | 8     | 8       |
|   | 2123700000506203 | USD/JPY | 買  | 1      | 1     | 109.950 | 109.979 | 29    | 29      |
|   | 2123700000506103 | GBP/JPY | 買  | 1      | 1     | 150.765 | 150.727 | -38   | -38     |
| 1 |                  |         |    |        |       |         |         |       |         |

②チェックを入れたポジションの背景色が変わります。

|   | 🕨 😑 🌑 ポジション一覧 3 <sup>,</sup> | 件選択(決   | 斉注文 | <ul> <li>ロック/</li> </ul> | 解除 ~  |         |         |       |         |  |  |  |  |
|---|------------------------------|---------|-----|--------------------------|-------|---------|---------|-------|---------|--|--|--|--|
| C | スワップ振替 全決済注文 Q すべて           |         |     |                          |       |         |         |       |         |  |  |  |  |
| ~ | ポジション番号                      | 通貨ペア    | 売買  | 約定Lot数                   | 残Lot数 | 約定価格    | 評価レート   | pip損益 | ポジション損益 |  |  |  |  |
| ~ | 2123900000777703             | EUR/JPY | 買   | 1                        | 1     | 129.379 | 129.422 | 43    | 43      |  |  |  |  |
| ~ | 2123900000777503             | USD/JPY | 買   | 1                        | 1     | 109.971 | 109.994 | 23    | 23      |  |  |  |  |
|   | 2123700000506203             | USD/JPY | 買   | 1                        | 1     | 109.950 | 109.994 | 44    | 44      |  |  |  |  |
| ~ | 2123700000506103             | GBP/JPY | 買   | 1                        | 1     | 150.765 | 150.744 | -21   | -21     |  |  |  |  |
| L |                              |         |     |                          |       |         |         |       |         |  |  |  |  |

### 情報 / ポジション一覧① 複数決済1-2

### ③【決済注文】をクリックします。

|    | 🔵 ポジション一覧 3      | 件選択(決決   | ¥注文 \ | ロック/解除   |      |
|----|------------------|----------|-------|----------|------|
| 27 | ップ振替全決済注文        | Q इर्रें |       |          |      |
|    | ポジション番号          | 通貨ペア     | 売買 約  | 定Lot数 残L | Lot数 |
|    | 2123900000777703 | EUR/JPY  | 買     | 1        | 1    |
|    | 2123900000777503 | USD/JPY  | 買     | 1        | 1    |
|    | 2123700000506203 | USD/JPY  | 買     | 1        | 1    |
|    | 2123700000506103 | GBP/JPY  | 買     | 1        | 1    |
|    |                  |          |       |          |      |

④【決済注文】画面が表示されます。【決済注文画面へ】を押すと、表示されているポジションが成行決済されます。

|   | -    | 10.100.10.00   |         |       |              |             |          |      |                       | ~ -                 |
|---|------|----------------|---------|-------|--------------|-------------|----------|------|-----------------------|---------------------|
|   |      | ─ 决済注文         |         |       |              |             |          |      |                       | \$\$ <b>\</b>       |
| ~ |      | ポジション番号        | 通貨ペア    | 売買    | 残Lot数        | 決済Lot数      | 約定価格     | 評価損益 | 予想損益                  | 約定日時                |
|   | 212  | 23900000777703 | EUR/JPY | 買     | 1            | 1 🤤 🎫       | 129.379  | 55   | 55                    | 2021/08/27 15:17:14 |
| - | 212  | 23900000777503 | USD/JPY | 買     | 1            | 1 🗘 III     | 109.971  | 28   | 28                    | 2021/08/27 15:17:00 |
| ~ | 212  | 23700000506103 | GBP/JPY |       | 1            | 1 🤤 🏭       | 150.765  | 227  | 227                   | 2021/08/25 22:02:00 |
|   | 212  | 23700000506203 | USD/JPY | 買     | 1            | 1 🗘 III     | 109.950  | 49   | 49                    | 2021/08/25 22:02:00 |
|   |      |                |         |       |              |             |          |      |                       |                     |
|   |      |                |         |       |              |             |          |      |                       |                     |
|   |      |                |         |       |              |             |          |      |                       |                     |
|   |      |                |         |       |              |             |          |      |                       |                     |
|   |      |                |         |       |              |             |          |      |                       |                     |
|   |      |                |         |       |              |             |          |      |                       |                     |
|   |      | ÷              | 決済ポジション | ′数: 3 |              | 決済Lot数合計: 3 | 3        | 予想損  | 益合計: <mark>310</mark> |                     |
|   |      |                |         |       | 通常 時間        | 指定 000      | ストリーミング  | 7    |                       |                     |
|   |      |                |         |       | AGE IN BUILD | 5600 J      | <u> </u> |      |                       |                     |
|   |      | - 括決済注文(通常     | ) 元     |       |              |             |          |      |                       |                     |
|   | 45   |                |         |       |              |             |          |      |                       |                     |
|   | 7.00 | 四面面 + 主二       |         |       |              |             |          |      |                       | 注文確認面面へ             |
|   | ✓ 作臣 | 認問田を表示         |         |       |              |             |          |      |                       |                     |

情報 / ポジション一覧12 ワンクリック決済1(設定方法1)

ワンクリック決済をする場合は、まず、【ワンクリック決済】の設定をします。

①設定メニューの中の、【注文&動作設定】をクリックします。

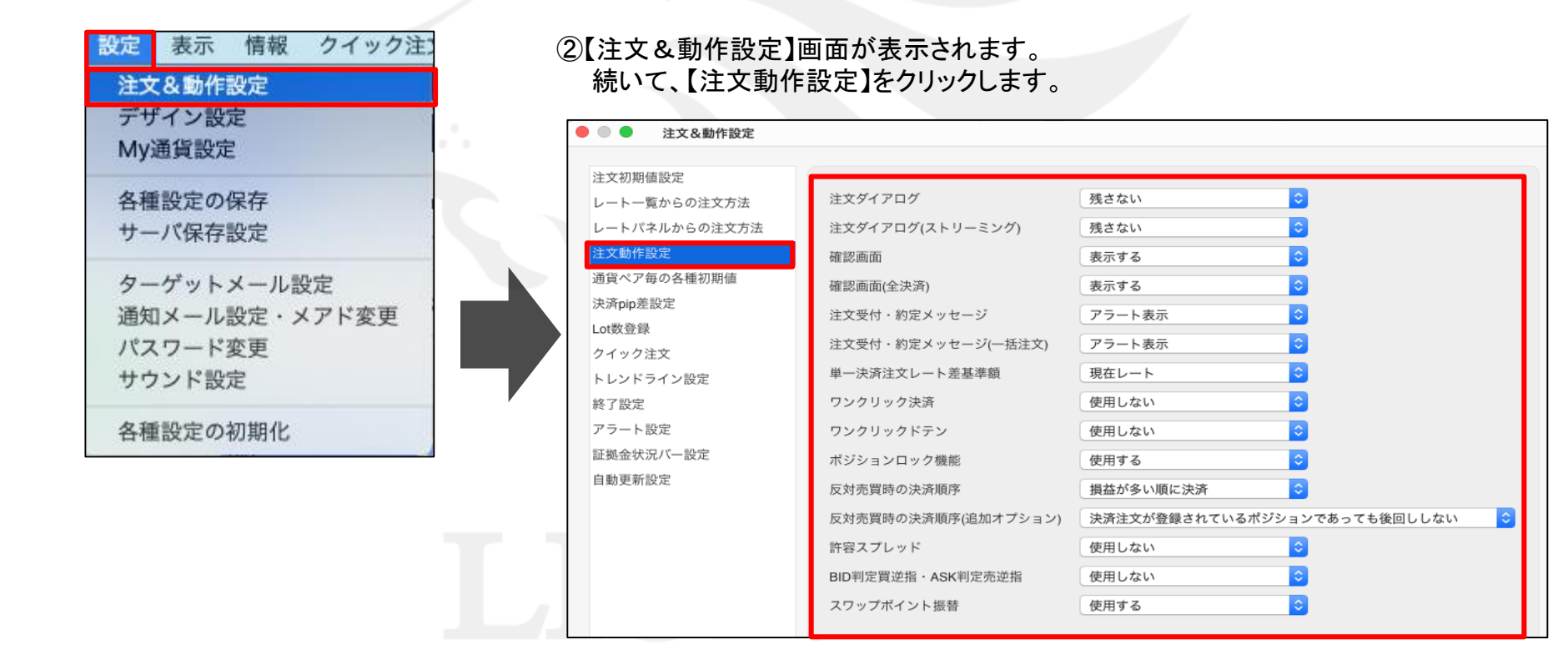

情報 / ポジション一覧12 ワンクリック決済1(設定方法2)

#### ③注文動作設定の中の【ワンクリック決済】で【使用する】を選択します。

| 🛑 🔍 🔵 注文&動作設定                                                                                                    |                                                                  |                                                                    |
|----------------------------------------------------------------------------------------------------|------------------------------------------------------------------|--------------------------------------------------------------------|
| <ul> <li>注文&amp;動作設定 </li> <li>注文初期値設定 </li> <li>レート一覧からの注文方法 </li> <li>レートパネルからの注文方法 </li> <li>注文動作設定 </li> <li>通貨ペア毎の各種初期値 </li> <li>決済pip差設定 </li> </ul> | 注文ダイアログ<br>注文ダイアログ(ストリーミング)<br>確認画面<br>確認画面(全決済)<br>注文受付・約定メッセージ | 残さない           残さない           表示する           表示する           アラート表示 |
| Lot数登録<br>クイック注文<br>トレンドライン設定<br>終了設定                                                                                                    | 注文受付・約定メッセージ(一括注文)<br>単一決済注文レート差基準額<br>ワンクリック決済                  | アラート表示                                                             |

④【使用する】に変更すると下記の表示が出ますので、よくお読みいただき、問題なければ【OK】ボタンをクリックします。

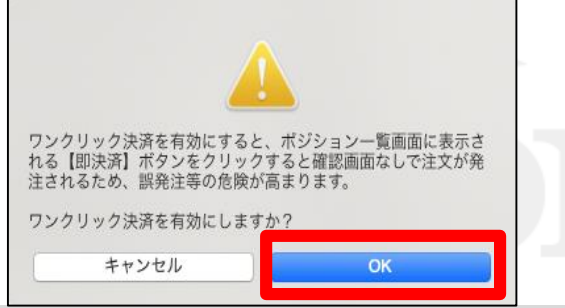

### 情報 / ポジション一覧12 ワンクリック決済1(設定方法3)

#### ⑤【注文動作設定】の画面下にある【決定】ボタンをクリックします。

| 主文初期値設定            |                     |                              |
|--------------------|---------------------|------------------------------|
| レート一覧からの注文方法       | 注文ダイアログ             | 残さない 🗘                       |
| ノートパネルからの注文方法      | 注文ダイアログ(ストリーミング)    | 残さない 📀                       |
| 主文動作設定             | 確認画面                | 表示する <b>◇</b>                |
| 通貨ペア毎の各種初期値        | 確認画面(全決済)           | 表示する 🗘                       |
| 共済pip差設定           | 注文受付・約定メッセージ        | アラート表示 📀                     |
| ot数登録              | 注文受付・約定メッセージ(一括注文)  | アラート表示                       |
| フイック注文             | 単一決済注文レート差基準額       | 現在レート                        |
| トレントフィン設定<br>& 了設定 | ワンクリック決済            | 使用する<br><b>②</b>             |
| アラート設定             | ワンクリックドテン           |                              |
| E拠金状況バー設定          | ポジションロック機能          |                              |
| 自動更新設定             | 反対声冒時の決落順度          |                              |
|                    | 反対元員時の大府順序          |                              |
|                    | 反対売員時の決済順序(追加イラション) | 大対注文が登録されているホシションでのうても後回ししない |
|                    | 計容スノレット             |                              |
|                    | BID判定買逆指·ASK判定売逆指   | _ 使用しない                      |
|                    | スワップポイント振替          | 使用する<br>©                    |
|                    |                     |                              |
|                    |                     |                              |
|                    |                     |                              |
|                    |                     |                              |
|                    |                     | _                            |
|                    |                     | キャンセル                        |

HiroseTusyo

情報 / ポジション一覧12 ワンクリック決済1 (設定方法④)

#### ⑦【ポジション集計】画面右上に【ワンクリック開始】ボタンが表示されました。

| • | 🔴 🔵 ポジシ | ション集計        |       |         |         | (       | 全決済注文 😚 | G    |
|---|---------|--------------|-------|---------|---------|---------|---------|------|
| 決 | 済注文 -   | 括売決済注文 🗸 🗸   | 一括買決  | 済注文 🗸 🗆 | 集計表示    | フンクリック開 | 見始      | ==   |
|   | 通貨ペア    | 売ポジション       | 売値平均  | 買ポジション  | 買值平均    | 必要証拠金額  | ポジション損益 | 未実現2 |
| < | USD/JPY | 0            | 0.000 | 2       | 109.960 | 9,000   | 77      |      |
|   | EUR/JPY | 0            | 0.000 | 1       | 129.379 | 5,300   | 54      |      |
|   | GBP/JPY | 0            | 0.000 | 1       | 150.765 | 5,700   | -6      |      |
|   |         |              |       |         |         |         |         |      |
|   |         | -1/ 444 47 - |       |         |         | _       |         |      |

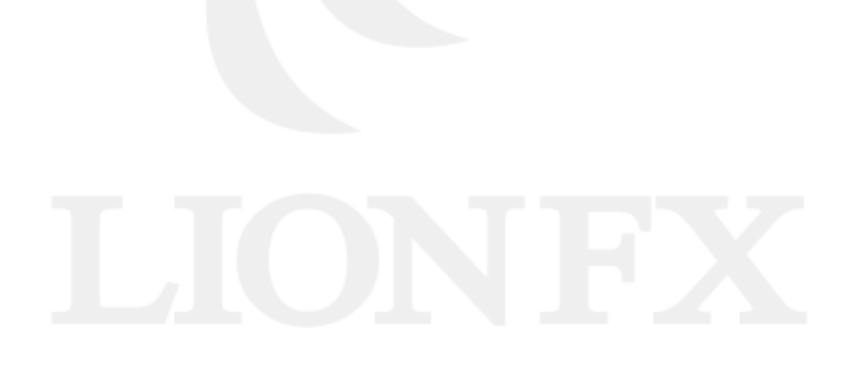

### 情報 / ポジション一覧12 ワンクリック決済2(注文方法)

#### ①画面右上【ワンクリックの開始】をクリックします。

| _ |       |          |        |       |          |         |          |         |      |
|---|-------|----------|--------|-------|----------|---------|----------|---------|------|
|   | • • • | ) ポジ     | ション集計  |       |          |         |          | 全決済注文 🔅 |      |
| 3 | 決済注3  | <b>x</b> | 括売決済注文 | 一括買決  | ミ済注文 ~ 〇 | 集計表示    | ワンクリック   | 開始      | EE   |
|   | 通     | 貨ペア      | 売ポジション | 売値平均  | 買ポジション   | 買值平均    | 必要証拠金額   | ポジション損益 | 未実現ス |
| ~ | US    | D/JPY    | 0      | 0.000 | 2        | 2 109.9 | 60 9,000 | 77      |      |
|   | EU    | R/JPY    | 0      | 0.000 | 1        | 129.3   | 5,300    | 54      |      |
|   | GB    | P/JPY    | 0      | 0.000 | 1        | 150.7   | 65 5,700 | -6      |      |
|   |       |          |        |       |          |         |          |         |      |
|   |       |          |        |       |          |         |          |         |      |

#### ②各ポジションの左端に【即決済】ボタンが表示されます。【即決済】をクリックすると成行決済されます。

| <b>ジョン集計</b> |                                                            |                                                                                |                                                                                                    |                                                                                                    | 全決済注文                                                                                                    | - <b>4</b>                                                                                                    | ē                                                                                                    |
|--------------|------------------------------------------------------------|--------------------------------------------------------------------------------|----------------------------------------------------------------------------------------------------|----------------------------------------------------------------------------------------------------|----------------------------------------------------------------------------------------------------|----------------------------------------------------------------------------------------------------|----------------------------------------------------------------------------------------------------|
| 一括売決済注文      | 一括買決                                                       | 滨済注文 🗸 🗸                                                                       | 集計表示                                                                                                    | ワンクリック                                                                                                    | 終了                                                                                                    |                                                                                                    | EE                                                                                                    |
| 通貨ペア         | 売ポジション                                                     | 売値平均 3                                                                         | 『ポジション                                                                                                    | 買值平均 4                                                                                                    | 必要証拠金額                                                                                                    | ポジショ                                                                                                    | ョン損益                                                                                                    |
| USD/JPY      | 0                                                          | 0.000                                                                          | 2                                                                                                    | 109.960                                                                                                    | 9,000                                                                                                    |                                                                                                    | 18                                                                                                    |
| EUR/JPY      | 0                                                          | 0.000                                                                          | 1                                                                                                    | 129.379                                                                                                    | 5,300                                                                                                    |                                                                                                    | ٤                                                                                                    |
| GBP/JPY      | 0                                                          | 0.000                                                                          | 1                                                                                                    | 150.765                                                                                                    | 5,700                                                                                                    |                                                                                                    | 1                                                                                                    |
|              |                                                            |                                                                                |                                                                                                    |                                                                                                    |                                                                                                    |                                                                                                    |                                                                                                    |
|              | ジション集計<br>一括売決済注文<br>通貨ペア<br>USD/JPY<br>EUR/JPY<br>GBP/JPY | ジション集計<br>→括売決済注文 〜 一括買決<br>通貨ペア 売ポジション<br>USD/JPY 0<br>EUR/JPY 0<br>GBP/JPY 0 | ジション集計         括売決済注文          通貨ペア       売ポジション       売値平均       ア         通貨ペア       売ポジション       売値平均       ア         USD/JPY       0       0.000         EUR/JPY       0       0.000         GBP/JPY       0       0.000 | ジション集計         括売決済注文       一括買決済注文       二集計表示         通貨ペア       売ポジション       売値平均       買ポジション         USD/JPY       0       0.000       2         EUR/JPY       0       0.000       1         GBP/JPY       0       0.000       1 | ジション集計       一括買決済注文       二集計表示       ワンクリック         通貨ペア       売ポジション       売値平均       買ポジション       買値平均       個         USD/JPY       0       0.000       2       109.960         EUR/JPY       0       0.000       1       129.379         GBP/JPY       0       0.000       1       150.765 | ジション集計     全決済注文       括売決済注文     一括買決済注文     二集計表示     ワンクリック終了       通貨ペア     売ボジション     売値平均     買ボジション     買値平均     必要証拠金額       USD/JPY     0     0.000     2     109.960     9,000       EUR/JPY     0     0.000     1     129.379     5,300       GBP/JPY     0     0.000     1     150.765     5,700 | ジション集計     全決済注文     全決済注文     会決済注文     会決済注文     会決済注文     会決済注文     会決済注文     会決済注文     会決済注文     会決済注文     会決済注文     会       通貨ペア     売ボジション     売値平均     買ボジション     買値平均     必要証拠金額     ポジション       USD/JPY     0     0.000     2     109.960     9,000       EUR/JPY     0     0.000     1     129.379     5,300       GBP/JPY     0     0.000     1     150.765     5,700 |

### ③【ワンクリック終了】をクリックすると、【即決済】の表示は消えます。

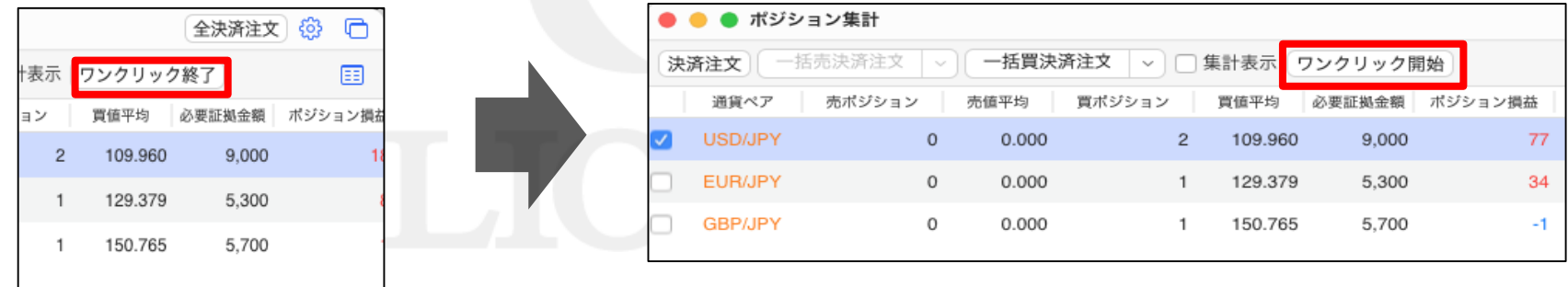

### 情報 / ポジション一覧13 ドテン1 (設定方法①)

ドテン機能を設定する場合は、まず、【ワンクリックドテン】の設定をします。

①設定メニューの中の、【注文&動作設定】をクリックします。

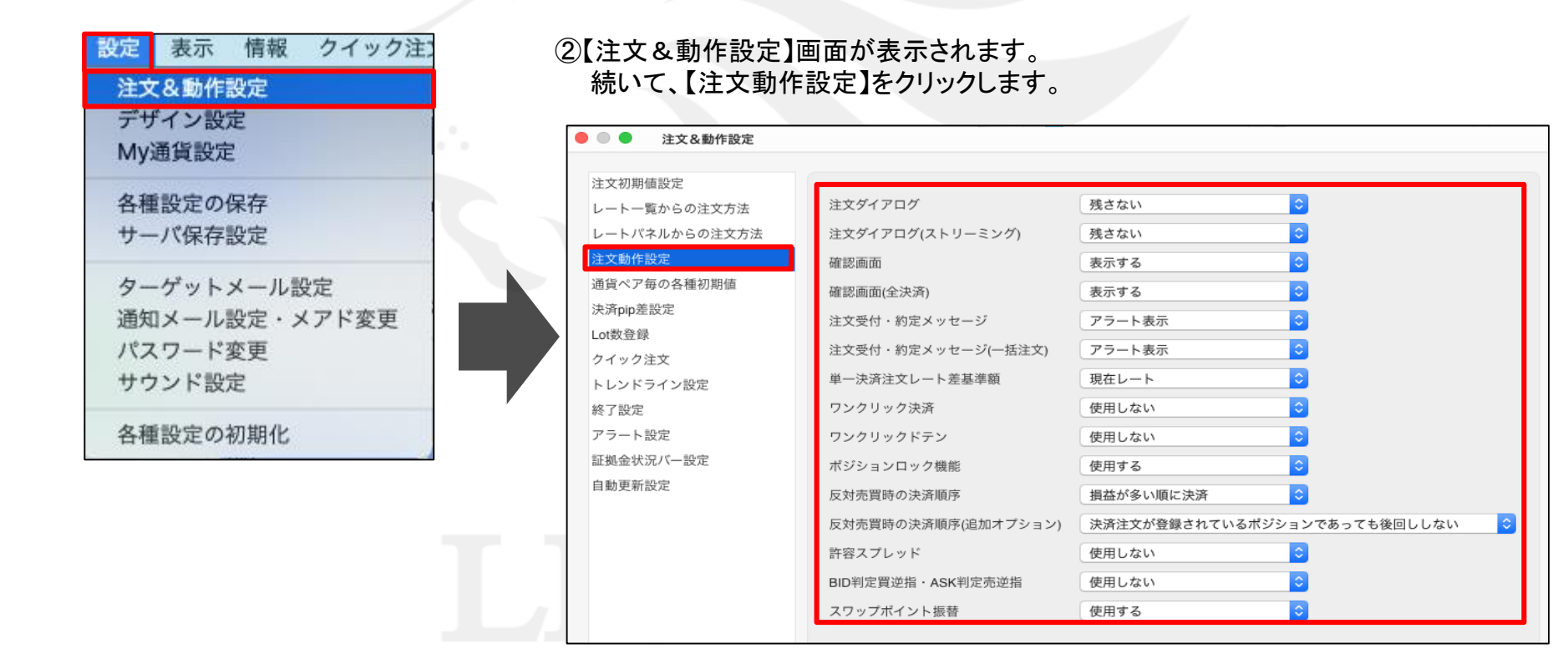

### 情報 / ポジション一覧13 ドテン1 (設定方法2)

### ③注文動作設定の中の【ワンクリックドテン】で【使用する】を選択します。

④【使用する】に変更すると下記の表示が出ますので、よくお読みいただき、問題なければ【はい】をクリックします。

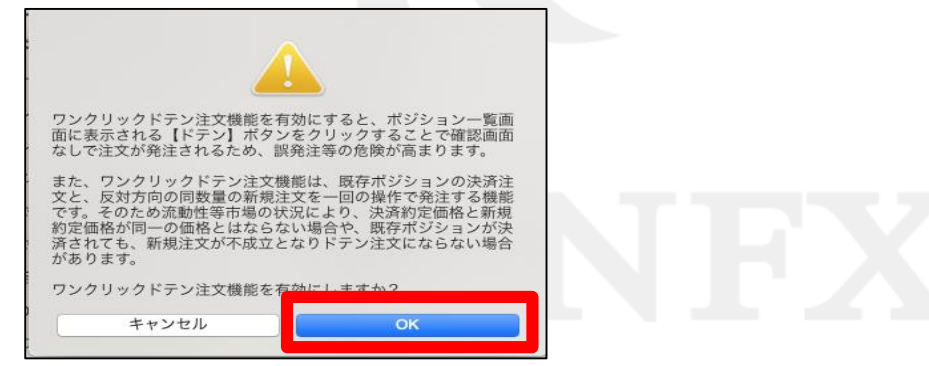

### 情報 / ポジション一覧③ ドテン1 (設定方法③)

#### ⑤【注文動作設定】の画面下にある【決定】ボタンをクリックします。

| 🛑 🔵 🛑 注文&動作設定 |                     |                                |
|---------------|---------------------|--------------------------------|
|               |                     |                                |
| 注又初期値設定       | 注文ダイアログ             | 残さない                           |
| レートパネルからの注文方法 | 注文ダイアログ(ストリーミング)    |                                |
| 注文動作設定        |                     |                                |
| 通貨ペア毎の各種初期値   | 確認回国                |                                |
| 決済pip差設定      | 確認画面(全決済)           |                                |
| Lot数登録        | 注文受付・約定メッセージ        | アラート表示                         |
| クイック注文        | 注文受付・約定メッセージ(一括注文)  | アラート表示                         |
| トレンドライン設定     | 単一決済注文レート差基準額       | 現在レート                          |
| 終了設定          | ワンクリック決済            | 使用する                           |
| アラート設定        | ワンクリックドテン           | 使用する                           |
| 証拠金状況バー設定     | ポジションロック機能          | 使用する                           |
| 自動更新設定        | 反対売買時の決済順序          | 損益が多い順に決済                      |
|               | 反対売買時の決済順序(追加オプション) | 決済注文が登録されているポジションであっても後回ししない ᅌ |
|               | 許容スプレッド             | 使用しない<br><b>◇</b>              |
|               | BID判定買逆指·ASK判定売逆指   | 使用しない                          |
|               | スワップポイント振替          | 使用する                           |
|               |                     |                                |
|               |                     |                                |
|               |                     |                                |
|               |                     |                                |
|               |                     |                                |
|               |                     | キャンセル 決定                       |
|               |                     |                                |

⑥【決定】をクリックすると、注文&動作設定の画面は消えます。

### 情報 / ポジション一覧13 ドテン1 (設定方法④)

#### ⑦【ポジション一覧】画面右上に【ワンクリックの開始】ボタンが表示されました。

| • | 🔴 🔴 ポジション一覧 1件選択 決済注文 🗸 一括決済注文 🗸 ロック/解除 🗸 |         |     |        |       |         |         |       |         |  |  |  |  |
|---|-------------------------------------------|---------|-----|--------|-------|---------|---------|-------|---------|--|--|--|--|
|   | ワップ振替全決済注文                                | ワンクリッ   | ク開始 | Q রুশে |       |         |         |       |         |  |  |  |  |
| < | ポジション番号                                   | 通貨ペア    | 売買  | 約定Lot数 | 残Lot数 | 約定価格    | 評価レート   | pip損益 | ポジション損益 |  |  |  |  |
|   | 2123900000777703                          | EUR/JPY | 買   | 1      | 1     | 129.379 | 129.412 | 33    | 33      |  |  |  |  |
|   | 2123900000777503                          | USD/JPY | 買   | 1      | 1     | 109.971 | 109.999 | 28    | 28      |  |  |  |  |
|   | 2123700000506203                          | USD/JPY | 買   | 1      | 1     | 109.950 | 109.999 | 49    | 49      |  |  |  |  |
|   | 2123700000506103                          | GBP/JPY | 買   | 1      | 1     | 150.765 | 150.777 | 12    | 12      |  |  |  |  |
|   |                                           |         |     |        |       |         |         |       |         |  |  |  |  |

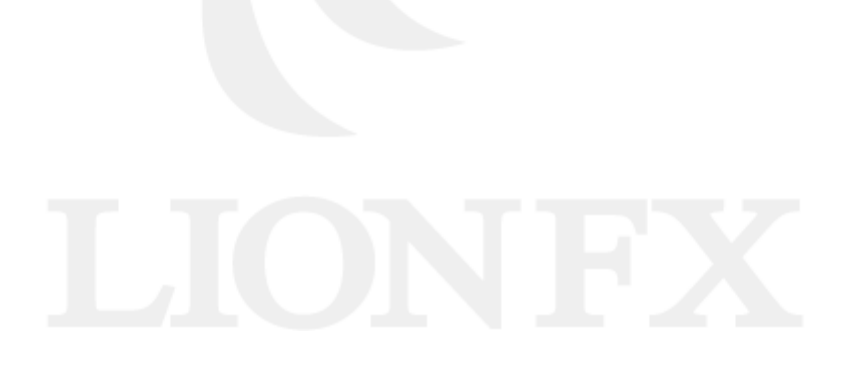

### 情報 / ポジション一覧13 ドテン2(注文方法)

### ①画面右上【ワンクリックの開始】をクリックします。

| •            | 😑 🌑 ポジション一覧 1    | 件選択決    | 済注文  | ~ ] [ 一括決決 | ¥注文 ~ | ロック/解   | 錄 ~     |       |         |
|--------------|------------------|---------|------|------------|-------|---------|---------|-------|---------|
|              | ワップ振替全決済注文       | ワンクリ    | ック開始 | Q すべて      |       |         |         |       |         |
| $\checkmark$ | ポジション番号          | 通貨ペア    | 売買   | 約定Lot数     | 残Lot数 | 約定価格    | 評価レート   | pip損益 | ポジション損益 |
|              | 2123900000777703 | EUR/JPY | 買    | 1          | 1     | 129.379 | 129.412 | 33    | 33      |
|              | 2123900000777503 | USD/JPY | 買    | 1          | 1     | 109.971 | 109.999 | 28    | 28      |
|              | 2123700000506203 | USD/JPY | 買    | 1          | 1     | 109.950 | 109.999 | 49    | 49      |
|              | 2123700000506103 | GBP/JPY | 買    | 1          | 1     | 150.765 | 150.777 | 12    | 12      |
|              |                  |         |      |            |       |         |         |       |         |

### ②各ポジションの左端に【ドテン】のボタンが表示されます。【ドテン】をクリックすると成行決済され、

#### 同数量の反対ポジションが表示されます。

| ••  | 🕒 🔵 ポジション一覧 1件選択 (決済注文) - 石決済注文 - ロック/解除 -                                                                                                    |  |                  |         |    |        |       |         |         |       |         |  |  |  |  |
|-----|----------------------------------------------------------------------------------------------------|--|------------------|---------|----|--------|-------|---------|---------|-------|---------|--|--|--|--|
| スワッ | スワップ振替 全決済注文 ワンクリック終了 Q すべて                                                                                                    |  |                  |         |    |        |       |         |         |       |         |  |  |  |  |
|     | <ul> <li>Image: A set of the set of the</li></ul> |  | ポジション番号          | 通貨ペア    | 売買 | 約定Lot数 | 残Lot数 | 約定価格    | 評価レート   | pip損益 | ポジション損益 |  |  |  |  |
| 即決済 | ドテン                                                                                                    |  | 2123900000777703 | EUR/JPY | 買  | 1      | 1     | 129.379 | 129.419 | 40    | 40      |  |  |  |  |
| 即決済 | ドテン                                                                                                    |  | 2123900000777503 | USD/JPY | 買  | 1      | 1     | 109.971 | 109.999 | 28    | 28      |  |  |  |  |
| 即決済 | ドテン                                                                                                    |  | 2123700000506203 | USD/JPY | 買  | 1      | 1     | 109.950 | 109.999 | 49    | 49      |  |  |  |  |
| 即決済 | ドテン                                                                                                    |  | 2123700000506103 | GBP/JPY | 買  | 1      | 1     | 150.765 | 151.037 | 272   | 272     |  |  |  |  |
|     |                                                                                                    |  |                  |         |    |        |       |         |         |       |         |  |  |  |  |

#### ③【ワンクリックの終了】をクリックすると、【ドテン】の表示は消えます。

| Γ  |    |         | 全決済注文  | ) @ ©   |   |   | •  | 🕨 🌒 ポジション一覧 1    | 件選択(決   | 清注文  | ~ 一括決済》  | 注文 🗸 🗸 | ロック/解   | 除 ~     | ۱     |     |       |     |
|----|----|---------|--------|---------|---|---|----|------------------|---------|------|----------|--------|---------|---------|-------|-----|-------|-----|
| +3 | 表示 | ワンクリック  | 終了     | EE      |   |   | 25 | フップ振替 全決済注文      | 〔ワンクリ   | ック開始 | Q すべて    |        |         |         |       |     |       |     |
|    |    |         |        |         |   |   |    | ポジション番号          | 通貨ペア    | 売買   | 約定Lot数 列 | 贱Lot数  | 約定価格    | 評価レート   | pip損益 | 7   | Ersta | ン損益 |
| Э  | ン  | 買值平均    | 必要証拠金額 | ポジション損益 |   |   | )  | 2123900000777703 | EUR/JPY | 買    | 1        | 1      | 129.379 | 129.412 |       | 33  |       | 33  |
|    | 2  | 109.960 | 9,000  | 18      |   | ٥ | 2  | 2123900000777503 | USD/JPY | 買    | 1        | 1      | 109.971 | 109.999 |       | 28  | Ξ     | 28  |
|    | 1  | 129.379 | 5,300  | 8       |   |   |    | 2123700000506203 | USD/JPY | 買    | 1        | 1      | 109.950 | 109.999 |       | 49  | *     | 49  |
|    | 1  | 150.765 | 5,700  |         |   |   |    | 2123700000506103 | GBP/JPY | 買    | 1        | 1      | 150.765 | 151.026 | :     | 261 |       | 261 |
| L  |    |         |        |         | J |   |    |                  |         |      |          |        |         |         |       |     |       |     |

### 情報 / ポジション一覧<sup>14</sup> 全決済

#### 全てのポジションを全決済する場合は、 ①画面上【全決済注文】ボタンをクリックします。

| • | ● ● ● ポジション一覧    |         |     |        |       |         |         |       |         |  |  |  |  |  |
|---|------------------|---------|-----|--------|-------|---------|---------|-------|---------|--|--|--|--|--|
| 2 | フップ振替 全決済注文      | ワンクリッ   | ク開始 | Q すべて  |       |         |         |       |         |  |  |  |  |  |
|   | ポジション番号          | 通貨ペア    | 売買  | 約定Lot数 | 残Lot数 | 約定価格    | 評価レート   | pip損益 | ポジション損益 |  |  |  |  |  |
|   | 2123900000777703 | EUR/JPY | 買   | 1      | 1     | 129.379 | 129.412 | 33    | 33      |  |  |  |  |  |
|   | 2123900000777503 | USD/JPY | 買   | 1      | 1     | 109.971 | 109.998 | 27    | 27      |  |  |  |  |  |
|   | 2123700000506203 | USD/JPY | 買   | 1      | 1     | 109.950 | 109.998 | 48    | 48      |  |  |  |  |  |
|   | 2123700000506103 | GBP/JPY | 買   | 1      | 1     | 150.765 | 150.802 | 37    | 37      |  |  |  |  |  |

### ②【全決済注文】画面が表示されます。

【注文確認画面へ】ボタンをクリックします。

|                 | 全決済注文               |                 | \$<br>\$            | ć |
|-----------------|---------------------|-----------------|---------------------|---|
| 全決済ポジ           | ション                 |                 |                     |   |
| 通貨ペア            | 売買 決済Lot数           |                 |                     |   |
| USD/JPY         | 買 2                 |                 |                     |   |
| EUR/JPY         | 買 1                 |                 |                     |   |
| GBP/JPY         | <b>R</b> 1          |                 |                     |   |
|                 | 決済ポジション数: 4         | 決済Lot数合計: 4     | 評価損益合計: 140         |   |
| お客様が全<br>✓ 確認画面 | 決済を実行されますと、<br>面を表示 | 成行注文として全てのボジション | が決済されます。<br>注文確認画面へ |   |

## ③確認画面が表示されます。 【注文送信】ボタンをクリックすると 全てのポジションが成行決済されます。

| ● ○ ○ 全            | 決済注文               | \$   | C |
|--------------------|--------------------|------|---|
| 下記の内容で             | 注文します              |      |   |
| 執行条件<br>通貨ペア<br>売買 | 成行<br>全通貨ペア<br>すべて |      |   |
| 戻る                 |                    | 注文送信 |   |
|                    |                    |      |   |
|                    |                    |      |   |
|                    |                    |      |   |

### 困った時は…

当社に対するご意見・ご質問・ご要望などがございましたら、下記の連絡先にて、お気軽にご連絡ください。

### ▶電話でのお問い合わせ

0120-63-0727(フリーダイヤル)

06-6534-0708

(お客様からのご意見、ご要望にお応えできるように、お電話を録音させていただくことがあります。)

### ▶FAXでのお問い合わせ

0120-34-0709(フリーダイヤル) 06-6534-0709

### ▶E-mailでのお問い合わせ

E-mail: info@hirose-fx.co.jp

### ▶お問い合わせフォームでのお問い合わせ https://hirose-fx.co.jp/form/contact/